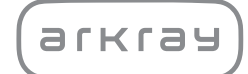

唾液検査用装置

# SillHa LH-4912 | 取扱説明書

アークレイ株式会社

はじめに

このたびは、弊社の唾液検査用装置 シルハ LH-4912をご購入いただき、まことにありがとう ございます。

本装置は研究用機器であり、疾病の診断もしくはその補助を目的として使用することはできま せん。

この取扱説明書では、本装置の概要にはじまり、操作方法やお手入れの方法などを説明してい ます。また、この取扱説明書に記載された使用方法および使用目的以外での使用については、 保証いたしません。この取扱説明書およびシルハペーパーに付属の添付文書にしたがって使用 してください。

### EMC 適合

1

本装置は、EMC規格IEC61326-2-6:2012に規定しているエミッションおよびイミュニティ要求事 項に適合しています。

特記事項:エミッションの分類 クラスA

本装置は、CISPR11クラスAにしたがって設計し、試験をおこなっております。家庭環境では電 波障害を引き起こすことがあり、その場合は、干渉を軽減する処置をする必要があります。 装置の動作に先立って、電磁環境の評価をおこなうことが望ましいです。電磁放射源によって 適正な動作が妨げられることがあるため、強力な電磁放射源(例えば、遮蔽されていない意図 的なRF源)の近くで使用しないでください。

本装置に使用する試験紙および別売品の購入などにつきましては、お客様窓口(5-9ページ 「5.3. アフターサービス」)までご連絡ください。

- ●本装置は測定試料に洗口吐出液を使用します。測定試料を取り扱うときは、病 原微生物の感染を防ぐために保護手袋をつけてください。
  - ●本装置は臨床検査および感染性廃棄物に関する知識をもった人が使用してください。また、使用前には必ずこの取扱説明書をよくお読みください。
  - ●試験紙ホルダなど測定試料が付着していると考えられる箇所には、素手で触れないでください。これらの箇所をお手入れされるときは、病原微生物の感染を防ぐために保護手袋をつけてください。
  - ●使用済みの測定試料、試験紙、装置の部品および装置などは、一般のゴミと区別し、環境省「廃棄物処理法に基づく感染性廃棄物処理マニュアル」にしたがって処理してください。

本装置は精密機器です。取り扱いには十分に注意し、強い衝撃や振動を与えないでください。

- ・本書の内容の一部または全部を無断で転載することは、禁止されています。
- 本書の内容に関しては、将来予告なしに変更することがあります。
- ・本書は内容に関して万全を期していますが、万一不審な点や誤り、記載もれなどにお気づきの際は、お客様窓口(5-9ページ「5.3.アフターサービス」)までご連絡ください。
   ©2016 アークレイ株式会社

# 取扱説明書の表記について

この取扱説明書では、注意していただきたいことやお願いしたいことを、以下のような記号を 使って表しています。

#### ■人身事故に関するもの

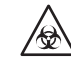

2

この記載事項をお守りにならないと、使用者や周囲の人が病原微生物の感染を受けるおそれがあります。

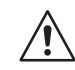

この記載事項をお守りにならないと、使用者や周囲の人がけがをしたり、物的損害を受けるおそれがあります。

#### ■製品の損傷や性能に関するもの

重要

この記載事項をお守りにならないと、正しい測定結果が得られません。

注記

装置の故障や部品の破損につながること、覚えておいていただきたい情報を記載しています。

操作上の参考になることや補足説明、関連する機能についての情報を記載しています。 参考

#### ■操作に関するもの

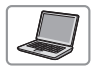

唾液検査結果シート作成プログラムの操作に関する説明です。

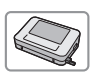

装置の操作に関する説明です。

# 3 警告ラベルの説明

本装置では、注意していただきたい箇所に警告ラベルを貼りつけています。以下に警告ラベル の説明をしますので、必ずご確認いただき警告内容をお守りください。

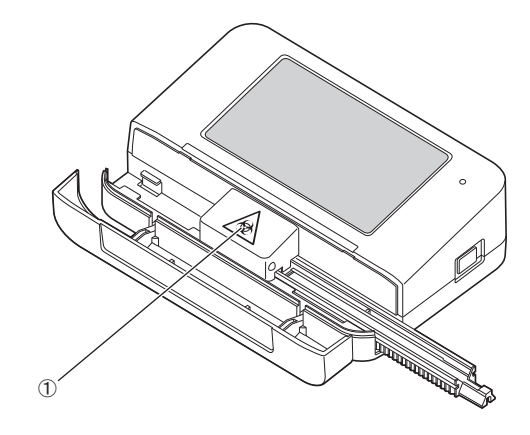

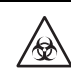

①測定部カバー内部・試験紙ホルダ 測定部カバーの内部と試験紙ホルダには、素手で触れないでください。試験紙を セットするときや、お手入れをするときは、病原微生物の感染を防ぐために保護 手袋をつけてください。

| 1 | はじめにi          |
|---|----------------|
| 2 | 取扱説明書の表記についてii |
| 3 | 警告ラベルの説明iii    |
| 4 | もくじiv          |

### 第1章 ご使用になる前に

2-1

| 1.1 | LH-4912の概要                                | 1-1   |
|-----|-------------------------------------------|-------|
|     | 1.1.1 特長                                  | . 1-1 |
|     | 1.1.2 仕様                                  | . 1-2 |
|     | 1.1.3 測定原理                                | . 1–3 |
| 1.2 | 梱包品の確認                                    | 1-4   |
| 1.3 | 各部の名称とはたらき                                | 1-5   |
|     | 1.3.1 装置                                  | . 1–5 |
|     | 1.3.2 装置の表示/操作パネル                         | . 1-6 |
|     | 1.3.3 唾液検査結果シート作成プログラムの画面                 | . 1–9 |
| 1.4 | 装置の設置・移動時の注意                              | 1-10  |
|     | 1.4.1 設置上の注意                              | 1-10  |
|     | 1.4.2 移動時の注意                              | 1-11  |
| 1.5 | インストールと接続                                 | 1-12  |
|     | 1.5.1 唾液検査結果シート作成プログラムをインストールする「Windows編] | 1-12  |
|     | 1.5.2 唾液検査結果シート作成プログラムをインストールする [Mac編]    | 1-16  |
|     | 153 装置・パソコン・プリンタを接続する                     | 1-19  |
|     | 15.4 装置ソフトウェアの自動バージョンアップ                  | 1-21  |
|     |                                           |       |

#### 第2章 測定操作

2.1 2.2 2.2.1 2.2.2 2.3 測定の準備......2-4 唾液検査結果シート作成プログラムを起動する......2-4 2.3.1 232 患者情報を入力する...... 2-6 2.3.3 2.4.1 2.4.2 2.6 2.6.1 結果シートを印刷する......2-18 2.6.2 2.6.3 

### 第3章 補助操作

| 補助操作の一覧                     | 3-1                                                                                                    |
|-----------------------------|----------------------------------------------------------------------------------------------------|
| 3.1.1 装置の補助操作               |                                                                                                    |
| 3.1.2 唾液検査結果シート作成プログラムの補助操作 | 3–2                                                                                                    |
| 装置の設定                       | 3-4                                                                                                    |
| 3.2.1 日付・時刻を設定する            |                                                                                                    |
| 3.2.2 カルテ番号の表示桁を設定する        |                                                                                                    |
| 3.2.3 音量・画面の明るさを調整する        |                                                                                                    |
| 3.2.4 試験紙のセット方向を変更する        |                                                                                                    |
| 履歴                          | 3-11                                                                                                    |
| 3.3.1 最新の測定結果をパソコンへ再送信する    | 3–11                                                                                                    |
| 検査結果の呼び出し                   | 3-12                                                                                                    |
| 3.4.1 検査結果を呼び出す             | 3–12                                                                                                    |
| 3.4.2 未作成の結果シートを編集する        | 3–13                                                                                                    |
| 結果データの操作                    | 3-14                                                                                                    |
| 3.5.1 結果データをエクスポートする        |                                                                                                    |
| 3.5.2 結果データをインポートする         |                                                                                                    |
| 3.5.3 患者情報をインポートする          | 3–16                                                                                                    |
| 3.5.4 結果データの一覧表を作成する        | 3–17                                                                                                    |
| コメントの設定                     | 3-18                                                                                                    |
| 3.6.1 医院・医師の名称を登録する         | 3–18                                                                                                    |
| 3.6.2 結果シートのコメントを作成する       |                                                                                                    |
| 3.6.3 総合コメントを作成する           |                                                                                                    |
|                             | 補助操作の一覧         3.1.1       装置の補助操作         3.1.2       唾液検査結果シート作成プログラムの補助操作         装置の設定       3.2.1         3.2.1       日付・時刻を設定する         3.2.2       カルテ番号の表示桁を設定する         3.2.3       音量・画面の明るさを調整する         3.2.4       試験紙のセット方向を変更する         履歴       3.3.1         3.3.1       最新の測定結果をパソコンへ再送信する         .4.1       検査結果を呼び出す         3.4.2       未作成の結果シートを編集する         結果データの操作       3.5.1         話果データをエクスポートする         3.5.2       結果データをインポートする         3.5.3       患者情報をインポートする         3.5.4       結果データの一覧表を作成する         コメントの設定       3.6.1         3.6.2       結果シートのコメントを作成する |

#### 第4章 お手入れ

### 第5章 トラブル対策

| 5.1 | 装置のトラブル対策5              | j-1         |
|-----|-------------------------|-------------|
|     | 5.1.1 ウォーニングの原因と処置5     | j-2         |
|     | 5.1.2 エラーの原因と処置5        | j-3         |
|     | 5.1.3 トラブルの原因と処置5       | <u>j</u> –4 |
| 5.2 | 唾液検査結果シート作成プログラムのトラブル対策 | -5          |
|     | 5.2.1 ウォーニングの原因と処置5     | <u>5</u> –6 |
|     | 5.2.2 エラーの原因と処置5        | 5-7         |
|     | 5.2.3 トラブルの原因と処置5       | <u>5</u> –8 |
| 5.3 | アフターサービス5               | ;-9         |
|     |                         |             |

| 第6章 | 付録     |     |
|-----|--------|-----|
|     | 6.1 索引 | 6-1 |

### 3-1

#### 4-1

### 5-1

# 第1章 ご使用になる前に

本装置を使用する前に知っておいていただきたいことを説明します。

# 1.1 LH-4912の概要

# 1.1.1 特長

#### ●短時間で複数項目の測定が可能

1測定約5分という短時間で、同時に6項目(むし歯菌、酸性度、緩衝能、白血球、タンパク質、 アンモニア)の測定が可能です。

#### ● [測定] ボタンを押すだけの簡単操作

測定操作は、[測定]ボタンを押して、測定試料を滴下した試験紙を置くだけです。測定結果 は自動でパソコンに送信されます。自動分析に不慣れな方でも簡単、正確に測定できます。

#### ●見やすいグラフィック表示

検査結果はパソコンの専用ソフトウェアで、表やグラフを使ってわかりやすく表示できます。

#### ●手間のいらない日常メンテナンス

毎日のお手入れは、試験紙ホルダの清掃だけです。専用工具を使わず、簡単に試験紙ホルダの 取りはずしができます。

#### ●セルフチェック機能を搭載

装置の起動時に光量や駆動速度などをチェックします。測定できない状態を検出すると、エ ラーを発生してお知らせします。

# 1.1.2 仕様

#### ■装置仕様

| 項目      | 内容                                    |  |
|---------|---------------------------------------|--|
| 名称      | 唾液検査用装置 シルハ LH-4912                   |  |
| 構成      | 分析器本体、外部パソコンソフトウェア(唾液検査結果シート作成プログラム)、 |  |
|         | 付属品                                   |  |
| 測定対象    | 洗口吐出液                                 |  |
| 使用試験紙   | シルハペーパー                               |  |
| 測定項目    | むし歯菌、酸性度、緩衝能、白血球、タンパク質、アンモニア          |  |
| 測定原理    | 2波長反射測光法                              |  |
| 測定波長    | 565 nm/635 nm/760 nm                  |  |
| 試料供給方法  | マニュアル滴下                               |  |
| 測定時間    | 約5分/測定試料                              |  |
| 測定試料架設数 | 1測定試料                                 |  |
| 起動時間    | 最大30秒                                 |  |
| 外部出力    | USB 1ポート                              |  |
| 測定環境    | 温度:10~30℃、湿度:30~60% R.H. (結露しないこと)    |  |
| 保管環境    | 温度:1~35℃、湿度:20~80% R.H. (結露しないこと)     |  |
| 輸送環境    | 温度:-10~60℃、湿度:20~80% R.H. (結露しないこと)   |  |
| 外形寸法    | 160(幅)×105(奥行)×51(高さ)mm               |  |
| 重量      | 約430 g (充電池を含む)                       |  |
| 電源      | USB (DC 5 V、充電池を使用)                   |  |
| 電源入力    | DC 2.5 W以下                            |  |
| 音圧レベル   | <ul><li>ジル 80 dB以下</li></ul>          |  |
| 使用場所    | 屋内使用専用                                |  |
| 最大高度    | 2000 m                                |  |
| 汚染度     | 2                                     |  |
| 耐用期間    | 5年(自己認証による)                           |  |

#### ■パソコンのハードウェア要求

パソコンで唾液検査結果シート作成プログラムを実行するには以下の環境が必要です。

| 項目          | 必須                                                                        |
|-------------|---------------------------------------------------------------------------|
| OS          | ・Windows® 7以降<br>・MAC OS X (v10.10以降)<br>※使用環境や設定状況によっては正しく動作しない可能性があります。 |
| プロセッサ       | Intel® Pentium I 266 MHz 以上                                               |
| メインメモリ      | Windows®の場合:1 GB以上<br>MAC OSの場合:2 GB以上                                    |
| HDD/SSD空き容量 | 1 GB以上                                                                    |
| 解像度         | VGA (640×480) 以上                                                          |
| USB         | USB2.0 5 V 500 mA                                                         |

Windows®は、米国Microsoft Corporationの米国およびその他の国における登録商標または商 標です。

Mac OSは、米国および他の国々で登録されたApple Inc.の商標です。

## 1.1.3 測定原理

本装置は、2波長反射測光法により測定試料(洗口吐出液)を測定します。測定試料を滴下した試験紙の色の変化を565 nm、635 nm、760 nmの光の反射率で測定することにより、むし歯菌、酸性度、緩衝能、白血球、タンパク質、アンモニアを測定します。

# 1.2 梱包品の確認

装置の箱には以下のものが入っています。これらがすべて揃っていることを確認してください。欠品、不良品などがありましたら、お客様窓口(5-9ページ「5.3. アフターサービス」)までご連絡ください。

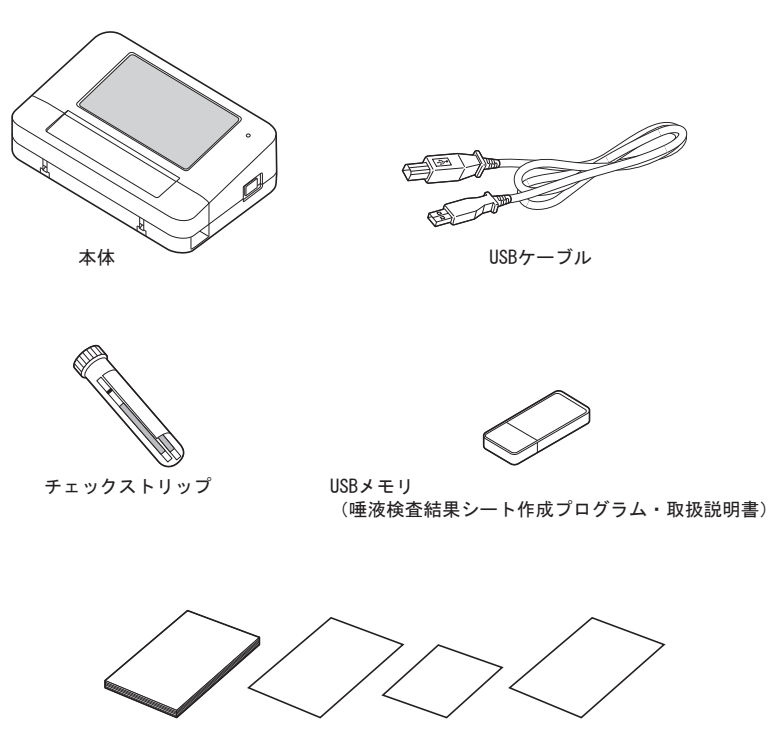

取扱説明書(本書)、添付文書、保証書、別売品リスト

# 1.3 各部の名称とはたらき

1.3.1 装置

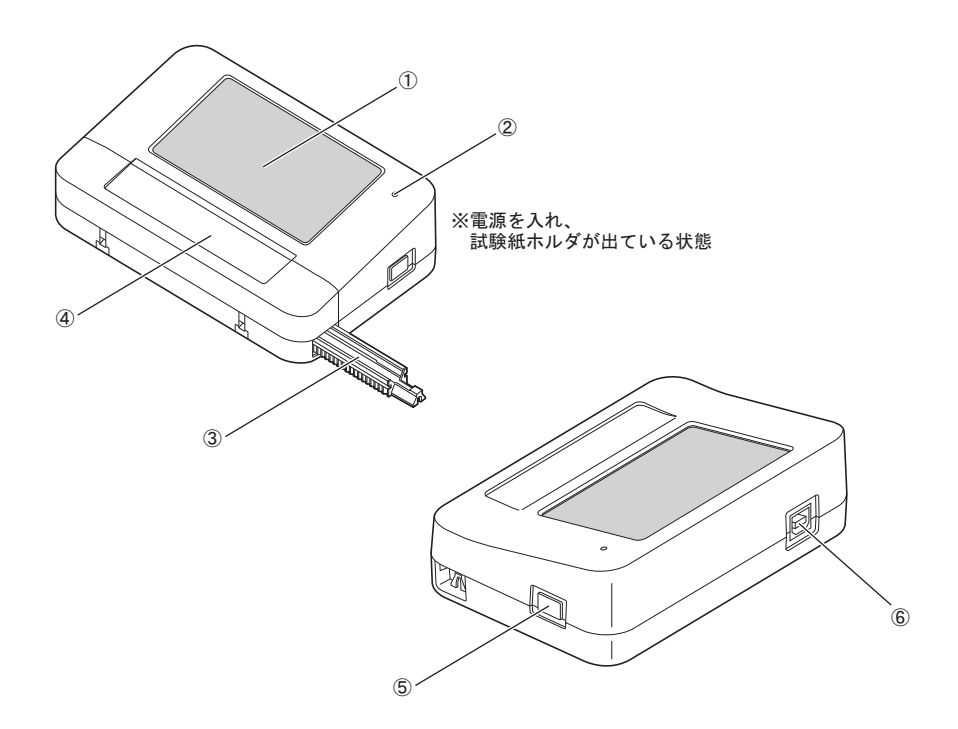

| 番号 | 名 称      | はたらき                                                          |
|----|----------|---------------------------------------------------------------|
| 1  | 表示/操作パネル | タッチ式のパネルです。画面に表示されるボタンにタッチすることで<br>操作します。                     |
| 2  | 充電表示ランプ  | 点灯(赤色):充電中、消灯:未充電                                             |
| 3  | 試験紙ホルダ   | 測定試料を滴下した試験紙をここにセットします。                                       |
| 4  | 測定部カバー   | このカバーを開けて試験紙をセットします。                                          |
| 5  | 電源スイッチ   | 1秒以上長押しすると、電源が入ります。<br>2秒以上長押しすると、電源が切れます。                    |
| 6  | USB端子    | 付属のUSBケーブルをここへ接続し、反対側をパソコンに接続します。<br>パソコンとの通信および装置の充電に使用されます。 |

# 1.3.2 装置の表示/操作パネル

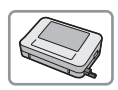

表示されたボタンを指でタッチして操作します。

#### ●操作音について

参考 ボタンにタッチすると「ピッ」と確認音が鳴ります。無効なボタンの場合は通常とは異なる音でお 知らせします。エラーが発生すると「ピ、ピ、ピ、ピ」という連続音で警告します。

#### ●バックライトが消えたら

何も操作せず一定の時間(約5分)が経過すると、パワーセーブのためパネルのバックライトが消 えます。元にもどすには、パネルにタッチするか、電源スイッチを押してください。バックライト が消えた後、何も操作せずさらに一定の時間(約60分)が経過すると、電源が切れます。

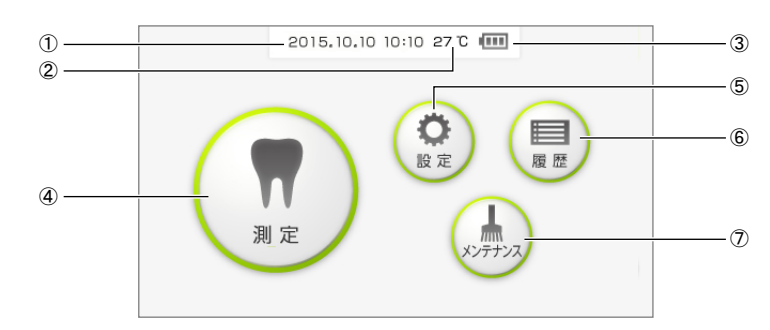

#### ■トップメニュー画面

| 番号 | 名称              | はたらき                                                                                                    |
|----|-----------------|----------------------------------------------------------------------------------------------------|
| 1  | 日付・時刻           | 現在の日付と時刻です。                                                                                                    |
| 2  | 温度              | 装置の温度です。0~40℃の範囲で表示されます。0℃より低い場合は「LO」、<br>40℃を超えると「HI」と表示されます。                                                                                           |
| 3  | 充電残量表示          | <ul> <li>電池の残量を示します。</li> <li>電池が十分にあります。</li> <li>残量が減っていますが、測定はできます。</li> <li>残量が減っていますが、測定はできます。</li> <li>残量が減っています。赤色枠の場合は残量不足のため測定できません。</li> </ul> |
| 4  | [測定] ボタン        | 試料を測定します(2-9ページ参照)。                                                                                                    |
| 5  | [設定] ボタン        | 日付、カルテ番号表示、音量、画面の明るさ、試験紙のセット方向の設定<br>をします(3-4~3-10ページ参照)。                                                                                                |
| 6  | [履歴] ボタン        | 最新の測定結果をパソコンへ再送信します(3-11ページ参照)。                                                                                                    |
| Ø  | [メンテナンス]<br>ボタン | チェック測定、試験紙ホルダの清掃、駆動速度の調整をおこないます(2-<br>21ページ、4-2ページ、4-6ページ参照)。                                                                                            |

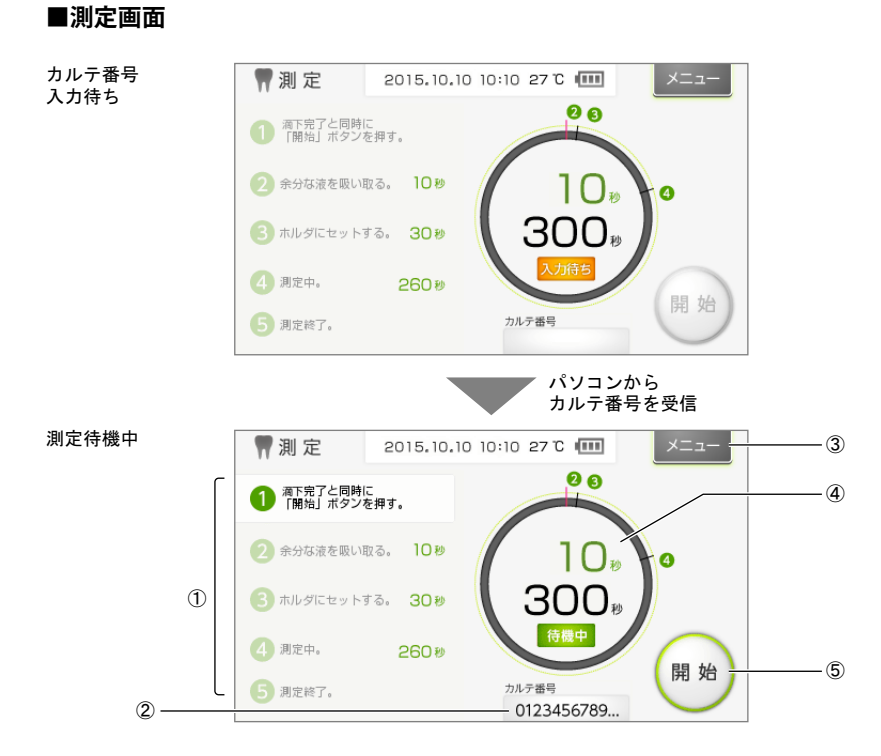

| 番号  | 名称         | はたらき                                                                                                    |
|-----|------------|----------------------------------------------------------------------------------------------------|
| 1   | 操作ガイド      | 測定の手順と制限時間です。                                                                                                    |
| 2   | カルテ番号      | パソコンから受信したカルテ番号が表示されます。                                                                                          |
| 3   | [メニュー] ボタン | トップメニュー画面にもどります(1-6ページ参照)。                                                                                       |
| 4   | 状態表示       | [測定]にタッチしてからの進捗状況を示します。                                                                                          |
|     |            | <ul> <li>測定の進捗状況(黄緑色)</li> <li>23</li> <li>現在の手順の制限時間</li> <li>283</li> <li>測定完了までの残り時間</li> </ul>               |
| (5) | [開始] ボタン   | カルテ番号を受信すると有効になります。グレーアウトしている間は無効<br>です。<br>正しい測定結果を得るため、画面の操作ガイドおよび2-9<br>ページ「2.4.2.測定する」の手順にしたがって操作してく<br>ださい。 |

■設定画面

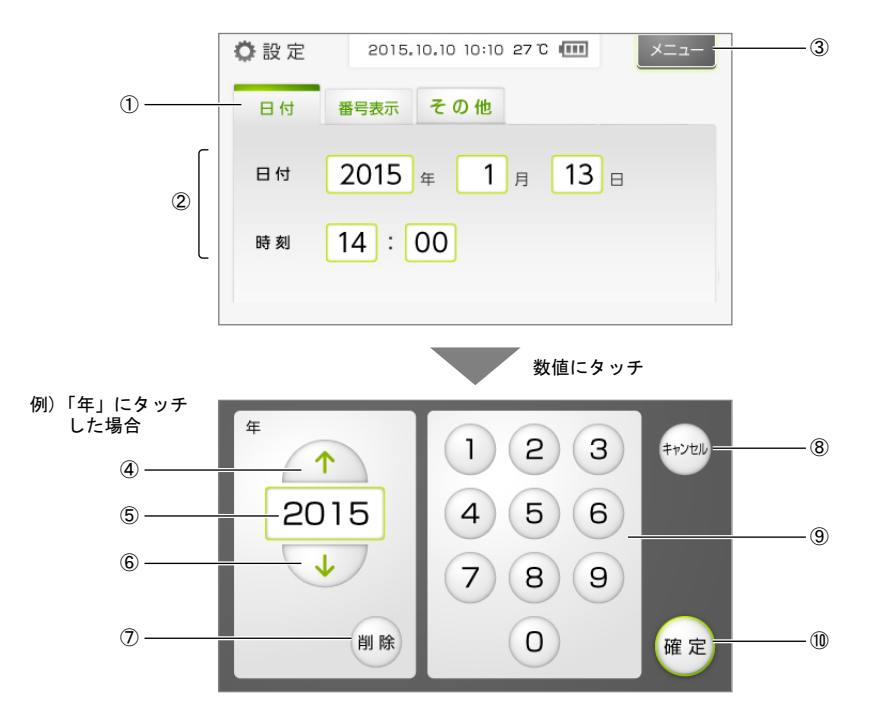

| 番号                       | 名 称         | はたらき                         |
|--------------------------|-------------|------------------------------|
| 1                        | タブ          | タッチすると、選択した項目の画面が表示されます。     |
| 2                        | 設定値         | 入力欄(黄緑色の枠)にタッチすると、数値を変更できます。 |
| 3                        | [メニュー] ボタン  | トップメニュー画面にもどります(1-6ページ参照)。   |
| 4                        | [↑] ボタン     | 数値を"1"増加させます。                |
| 5                        | 入力欄         | 入力した数値が表示されます。               |
| 6                        | [↓]ボタン      | 数値を"1"減少させます。                |
| $\overline{\mathcal{O}}$ | [削除] ボタン    | 現在の数値を1桁ずつ削除します。             |
| 8                        | [キャンセル] ボタン | 入力した数値を取り消して、前の画面にもどります。     |
| 9                        | テンキー        | 数値を入力します。                    |
| 10                       | [確定] ボタン    | 入力した数値を確定して、前の画面にもどります。      |

# 1.3.3 唾液検査結果シート作成プログラムの画面

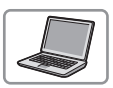

### ■トップメニュー画面

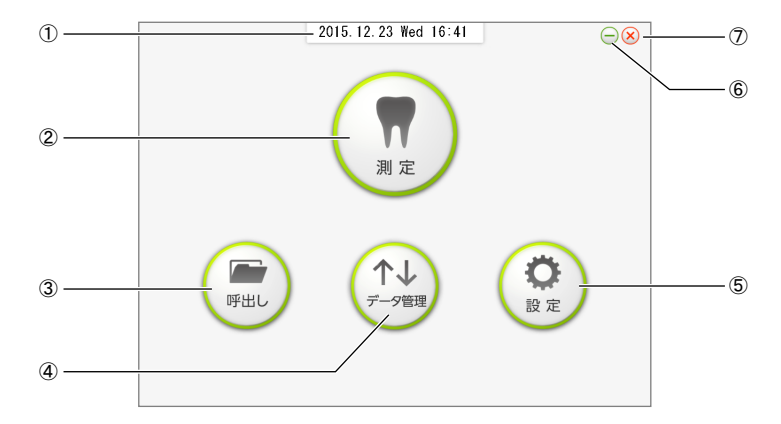

| 番号         | 名称          | はたらき                                          |
|------------|-------------|-----------------------------------------------|
| 1          | 日付・時刻       | 現在の日付と時刻です。                                   |
| 2          | [測定] ボタン    | 測定モードに入ります(2-6ページ参照)。                         |
| 3          | [呼出し] ボタン   | 過去の検査結果を呼び出します(3-12ページ参照)。                    |
| 4          | [データ管理] ボタン | 結果データをエクスポート、インポートします(3-14ページ、3-15<br>ページ参照)。 |
| 5          | [設定] ボタン    | コメントを設定します(3-18ページ参照)。                        |
| 6          | [-]         | 画面を最小化します。                                    |
| $\bigcirc$ | [×]         | 唾液検査結果シート作成プログラムを終了します。                       |

## 1.4 装置の設置・移動時の注意

### 1.4.1 設置上の注意

装置を設置するときは、以下の注意をよくお読みになり、常に安全に気を配りながら作業をし てください。

- ●温度変化が少なく、温度20~30℃、湿度30~60%に調節できる部屋に設置してください。本装置は10℃から測定可能ですが、20℃未満の場合はむし歯菌とアンモニアの測定結果が参考値となります。
- ●温度差のある環境から移動させてきた場合は、1時間以上、室温になじませてから測定して ください。
- ●水滴、日光、風が直接あたらない場所に設置してください。
- ●水平で振動のない、丈夫な台の上に設置してください。
- ●試験紙ホルダの移動の妨げになりますので、装置の左右7 cm以内には何も置かないでください。
- ●磁石、スピーカーなど磁気の近くに置かないでください。
- ●化学薬品の保管場所や腐食性ガス、電気的ノイズを発生するものの近くには置かないでください。
- ●水などで濡らさないでください。装置内に水が入ると、故障の原因になります。
- ●落としたり、ぶつけたりしないでください。
- ●異音や異臭、煙が出るときはただちに電源を切り、USB ケーブルをはずしてください。異常が継続していないことを確認して、お客様窓口(5-9ページ「5.3.アフターサービス」)までご連絡ください。
- ●お客様独自で装置を修理したり、改造したりしないでください。装置が破損してけがをする おそれがあります。
- ●長期間ご使用にならないときは、パソコンへ接続しているUSBケーブルを装置から取りはず してください。

## 1.4.2 移動時の注意

装置を移動するときは、以下の注意をよくお読みになり、常に安全に気を配りながら作業をし てください。

- ●装置内部から試験紙を取り出してください。試験紙を装置内部に残したまま装置を移動すると、装置内部に病原微生物が拡散するおそれがあります。
- ●電源スイッチを長押しして電源を切ってください。次に、装置からUSBケーブルを取りはず してください。
- ●移動の際は、衝撃や振動を与えないでください。装置が故障するおそれがあります。
- ●装置を移動する前に、1-10ページ「1.4.1.設置上の注意」もお読みください。

# 1.5 インストールと接続

唾液検査結果シート作成プログラムは、本装置の測定結果を受信して、結果シートを作成する
ためのパソコン用ソフトウェアです。

### 1.5.1 **■** 唾液検査結果シート作成プログラムをインストー ルする [Windows編]

Windowsパソコンをご使用の場合は、以下の手順にしたがって唾液検査結果シート作成プログ ラムをインストールしてください。

準備するもの:USBメモリ(付属品)

● USBメモリをパソコンのUSBポートに接続します。

- ❷ USBメモリ内の「Windows版\_唾液検査結果~.exe」をパソコンのデスクトップにコピーし、 ダブルクリックします。
- ・インストーラ画面が表示されます。

⑧ [Next] をクリックします。

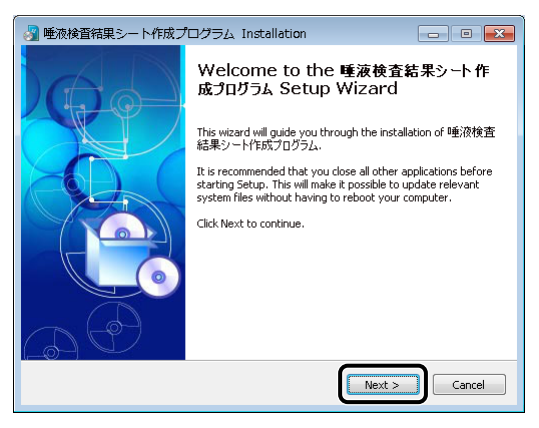

④利用規約をお読みいただき、[I Agree]をクリックします。

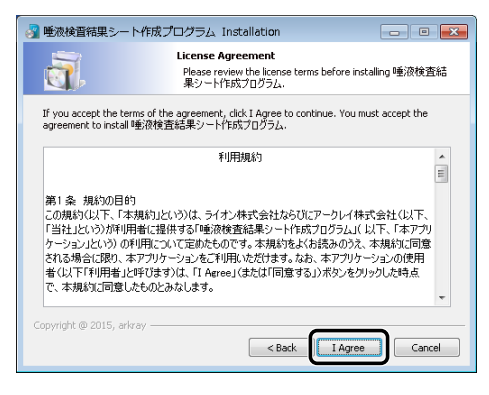

[Destination folder] でインストール先のフォルダー名を確認し(a)、[Next] をクリックします(b)。

|      | 💦 唾液検査結果シート作成プログラム Installation 🛛 🕞 🔍 💌                                                                                                    |                                                   |
|------|----------------------------------------------------------------------------------------------------|---------------------------------------------------|
|      | Choose Install Location<br>Choose the folder in which to instal 唾液検査結果シード作成<br>プログラム。                                                                                                    |                                                   |
|      | Setup will instal 睡觉検査起果シート作取5刀がうた in the following folder.<br>To install in a different folder, click Browse and select another folder. Click<br>Next to controle.<br>At least 45.13 Mb of free disk space is required.                                                                                                    | 変更するには、                                           |
| a —— | Destination folder<br>C:¥arkray洋睡波検査結果シート作E成プログラム<br>Browse                                                                                                    | [Browse…]を<br>クリックします。<br>──保存先を選択し、<br>「0K1をクリック |
|      | Copyright @ 2015, arly and a constant of the constant of the c | Lat b                                             |

● スタートメニューに追加するフォルダー名を確認し(a)、[Next] をクリックします(b)。
 ・このフォルダーにショートカットが保存されます。

|                                           | ● 登線装置結果シート作成プログラム Instellation                                                                                                    |                                                                   |
|-------------------------------------------|----------------------------------------------------------------------------------------------------|-------------------------------------------------------------------|
| a ———                                     | Select the Start Menu folder in which you would like to create the program's shortcuts. You can also enter a name to create a new folder.  ● 迎移管査結果シートド作成プログラム Accessories Administrative Tools Mantenance | <ul> <li>フォルダー名を<br/>確認</li> <li>※ここで変更する<br/>こともできます。</li> </ul> |
| ショートカットを<br>作成しないときは —<br>チェックマーク<br>をつける | Startup  Do not create shortcuts Copyright © 2015, arizey <back. next=""> Canxel</back.>                                                                                                    | b                                                                 |

⑦ショートカットを作成する場所を選択し、[Next]をクリックします。

| 🚱 唾液検管結果シート作成プログラム Installation 🛛 💿 🔍                                                                    |                      |
|----------------------------------------------------------------------------------------------------|----------------------|
| Select shortcuts<br>Select additional shortcuts.                                                         |                      |
| Select any additional shortcuts for 唾液検査結果シート作成プログラム that<br>you would like created by the installation: |                      |
| " <u>" " "</u>                                                                                           | デスクトップに<br>  作成<br>  |
| Create a Desktop icon                                                                                    |                      |
| Create shortcut in start menu                                                                            |                      |
|                                                                                                    | ー<br>スタートメニュー<br>に作成 |
| Copyright @ 2015, arkray < Back Cancel                                                                   |                      |

⑧ 設定を確認し、[Install] をクリックします。

| ● 唾液検査結果シート                           | 作成プログラム Installation                                                                 | - • ×                     |
|---------------------------------------|--------------------------------------------------------------------------------------|---------------------------|
| ā.                                    | Ready to Install<br>Setup is now ready to begin installi<br>成プログラム on your computer. | ng 唾液検査結果シート作             |
| Click Install to continu<br>settings. | with the installation, or click Back if you wan                                      | t to review or change any |
| Destination folder:<br>C:¥arkray¥唾液検  | を結果シート作成プログラム                                                                        |                           |
| Start Menu Folder:                    |                                                                                      |                           |
| 唾液検査結果シー                              | 作成プログラム                                                                              |                           |
| Additional shortcuts:                 |                                                                                      |                           |
| Greate a Desktop is                   | on                                                                                   |                           |
| Greate shortcut in                    | start menu                                                                           |                           |
|                                       |                                                                                      |                           |
| The second second second              |                                                                                      |                           |
| .opyright (@ 2015, afkr               | < Back                                                                               | Instal                    |

・インストールが開始されます。

| 参考  | Microsoft .NET Fran                         | nework 4 セットアッ                       | /プ画面が表示る | された場合 |
|-----|---------------------------------------------|--------------------------------------|----------|-------|
| ن ا | 🧖 Microsoft .NET Framework 4 번              | ットアップ                                | • •      |       |
|     | .NET Framework 4 セットアップ<br>統行するには、ライセンス条項に同 | 意してください。                             | NET      |       |
|     | マイクロソフト ソフトウェア                              | 追加ライセンス条項                            | A        |       |
|     | MICROSOFT WINDOWS 7                         | 「ヘレーティンク システム用 MICROS                |          |       |
|     | 推定ダウンロード サイズ:<br>推定ダウンロード時間:                | 0 MB<br>ダイヤルアップ: 0 分<br>ブロードロンド: 0 公 |          |       |
|     |                                             | 70-19121-0-3                         |          |       |
|     |                                             |                                      |          |       |
|     |                                             | - ADAH                               |          |       |

 ①ライセンス条項をお読みください。次に[同意する]にチェックマークを入れ、[インストール] をクリックします。インストールが開始されます。

②「インストールが完了しました」と表示されたら、[完了]をクリックします。

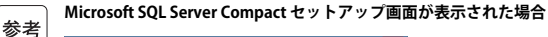

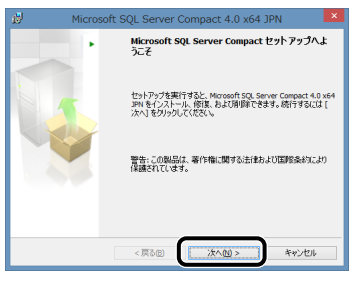

- ① [次へ] をクリックします。
- ②使用許諾契約書をお読みください。次に[同意する]にチェックマークを入れ、[次へ]をクリックします。
- ③ [インストール] をクリックします。インストールが開始されます。
- ④「セットアップの完了」と表示されたら、[完了]をクリックします。

⑨以下の画面が表示されたら、[Finish]をクリックします。

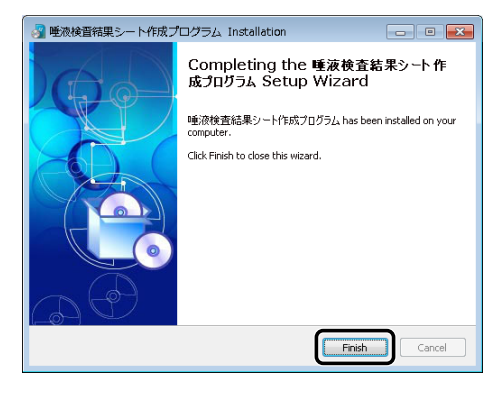

 は下の画面が表示された場合
 Microsoft .NET Framework 4 セットアップ
 インストールを完了するには、エンピューターを研究的パックは、「旅行可能性があります。
 場合は、NET Framework し旅行するアフリケーションが動作した(たる可能性があります。

 ・タラぐ高記載XIV
 後で高記載ILL

[今すぐ再起動]をクリックして、パソコンを再起動します。

⑦ デスクトップに右図のショートカットアイコンが 作成されていることを確認します。

・ 手順 ⑤ でショートカットを作成しないように設定 した場合は、このアイコンは表示されません。

● USBメモリをパソコンから取りはずします。

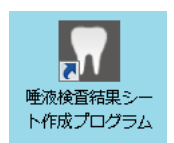

→1-19ページ「1.5.3. 装置・パソコン・プリンタを接続する」に進みます。

### 1.5.2 唾液検査結果シート作成プログラムをインストー ルする [Mac編]

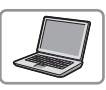

Macをご使用の場合は、以下の手順にしたがって唾液検査結果シート作成プログラムをインストールしてください。

準備するもの:USBメモリ(付属品)

● USBメモリをパソコンのUSBポートに接続します。

❷ USBメモリ内の「Mac版\_唾液検査結果~.pkg」をパソコンのデスクトップにコピーし、ダブ ルクリックします。

・インストーラ画面が表示されます。

3[続ける]をクリックします。

|                                                           | ようこそ 唾液検査結果シート作成プログラム インストーラへ         |  |  |
|-----------------------------------------------------------|---------------------------------------|--|--|
| <ul> <li>はじめに</li> <li>使用許諾契約</li> <li>インストール先</li> </ul> | このソフトウェアをインストールするために必要な手順が表示さ<br>れます。 |  |  |
| インストールの種類                                                 |                                       |  |  |
| インストール                                                    |                                       |  |  |
| 9933C                                                     |                                       |  |  |

④ 使用許諾契約をお読みいただき、[続ける] をクリックします。

| ● ○ ○                    | 液検査結果シート作成プログラム のインストール                                                                                                    |  |  |  |
|--------------------------|----------------------------------------------------------------------------------------------------|--|--|--|
|                          | 使用許諾契約                                                                                                    |  |  |  |
| ● はじめに                   | 日本語                                                                                                    |  |  |  |
| • 使用許諾契約                 | 利用規約                                                                                                    |  |  |  |
| ● インストール先                | 第1 条 規約の目的                                                                                                    |  |  |  |
| ● インストールの種類              | この規約(以下、「本規約」という)は、ライオン株式会社ならびに<br>アークレイ株式会社(以下、「当社」という)が利用者に提供する                                                                                                    |  |  |  |
| <ul><li>インストール</li></ul> | 「唾液検査結果シート作成プログラム」(以下、「本アプリケーショ<br>ン」という)の利用について定めたものです。本規約をよくお読みの                                                                                                    |  |  |  |
| ◎ 概要                     | うえ、本規約に同意される場合に悪り、本アプリケーションをご利用<br>いただけます。なお、本アプリケーションの使用者(以下「利用者」<br>と呼びます)は、「I Agree」(または「同意する」)がタンをクリ<br>ツクした時点で、本規約に同意したものとみなします。                                                                             |  |  |  |
|                          | 第2条 本規約の運用<br>本規約は、利用者がホアプリケーションを利用する一切の進合に適用<br>キ規約に取りためた、当社に数の内容を随<br>時任意に変更できるものとします。その場合、当社は数部の分類形を<br>当社は数部りイトに掲載するためとし、当社物やサイトに掲載された時<br>点で変更の効力が発生するものとし、当社かやサイトに掲載された時<br>点で変更の効力が発生するものとし、当社かもサイトに掲載された時 |  |  |  |
|                          | 第3条 使用許諾                                                                                                    |  |  |  |
|                          | プリント 保存 戻る 続ける                                                                                                    |  |  |  |

⑤[同意する]をクリックします。

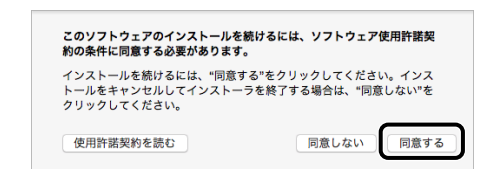

⑥[インストール]をクリックします。

| ● ● ○ 🛛 😺 唾液検査結果シート作成プログラム のインストール                                                                       |                                                                                                    |  |  |  |
|----------------------------------------------------------------------------------------------------|----------------------------------------------------------------------------------------------------|--|--|--|
| "Macintosh HD"に標準インストール                                                                                  |                                                                                                    |  |  |  |
| <ul> <li>はじめに</li> <li>使用許諾契約</li> <li>インストール先</li> <li>インストールの種類</li> <li>インストール</li> <li>概要</li> </ul> | この操作には、コンピュータ上に 18.2 MB の領域が必要です。<br>ディスク*Macintosh HD*にこのソフトウェアを標準インストー<br>ルするには、*インストール*をクリックしてください。 |  |  |  |
|                                                                                                    | インストール先を変更                                                                                             |  |  |  |
|                                                                                                    | 戻る インストール                                                                                              |  |  |  |

- ⑦ [ユーザ名] と [パスワード] を入力し (a)、[ソフトウェアをインストール] をクリックします (b)。
- ・インストールが開始されます。

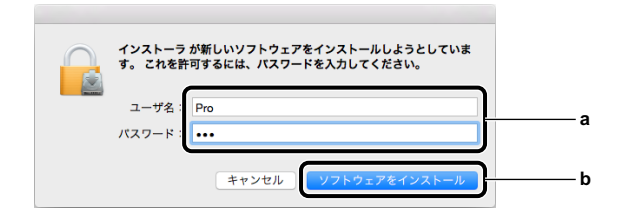

8以下の画面が表示されたら、[閉じる]をクリックします。

| ● ● ○ 🛛 💝 唾液検査結果シート作成プログラム のインストール                                                                       |                                                                                            |  |
|----------------------------------------------------------------------------------------------------|--------------------------------------------------------------------------------------------|--|
| <ul> <li>はじめに</li> <li>使用許諾契約</li> <li>インストール先</li> <li>インストールの種類</li> <li>インストール</li> <li>概要</li> </ul> | 液検査総果シート作成プログラムのインストール インストールが完了しました。  インストールが完了しました。  インストールが完了しました。  ソフトウェアがインストールされました。 |  |
|                                                                                                    | 戻る 閉じる                                                                                     |  |

◎ デスクトップに以下のショートカットアイコンが作成されていることを確認します。

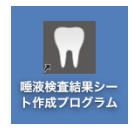

● USBメモリをパソコンから取りはずします。

→1-19ページ「1.5.3. 装置・パソコン・プリンタを接続する」に進みます。

# 1.5.3 装置・パソコン・プリンタを接続する

#### 1 接続する

- 付属のUSBケーブルを使用して、装置をパソコンに接続します。
- ・パソコンとプリンタの接続については、お使いの各製品の説明書をお読みください。

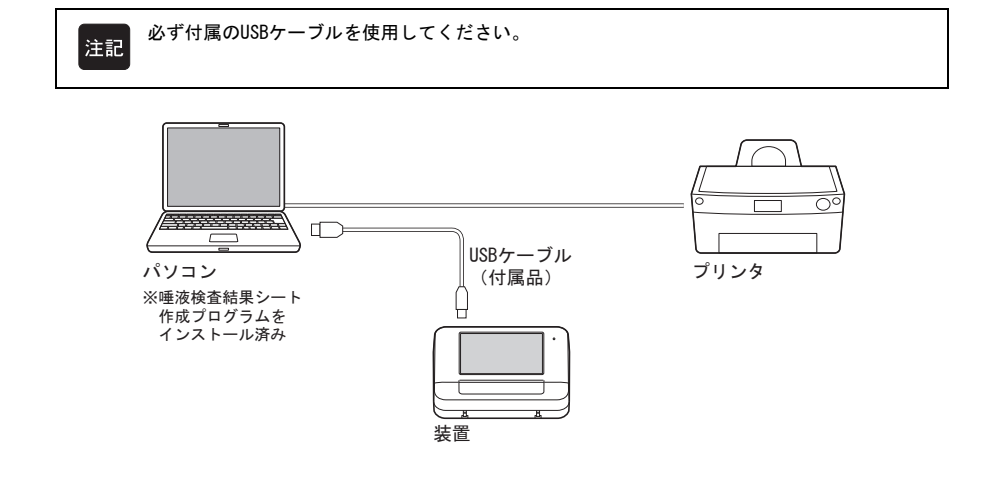

### 2 装置の初期設定をする

● パソコンで、唾液検査結果シート作成プログラムが起動していないことを確認します。

2 電源スイッチを長押しします。

- 「ピッ」と鳴って画面が点灯したら、指をはなします。
- 試験紙ホルダが出てきます。

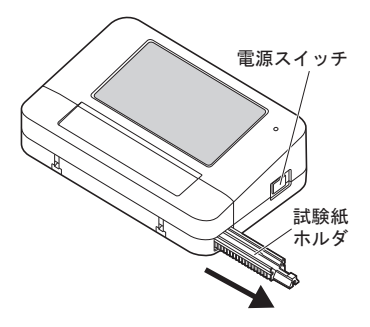

もう一度「ピッ」と鳴り、トップメニュー画面が表示されます。

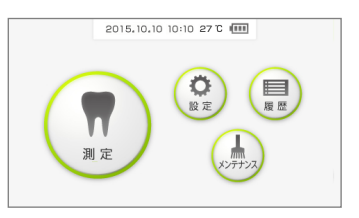

#### ⑤ 電源スイッチを長押しし、試験紙ホルダが動きだしたら、指をはなします。

- ・試験紙ホルダが収納されます。
- ・ 画面が消灯し、電源が切れます。

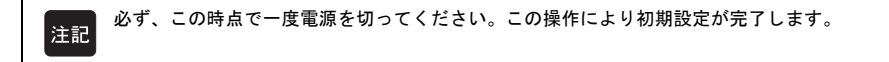

### 1.5.4 【装置ソフトウェアの自動バージョンアップ

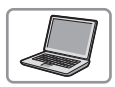

装置のソフトウェアをバージョンアップする必要がある場合には、唾液検査結果 シート作成プログラムの画面にメッセージが表示されます。

- ●パソコンと装置をUSBケーブルで接続した状態で、唾液検査結果シート作成プログラムを起動します。
- ② 装置の電源を入れます。この時に、パソコンに以下の画面が表示された場合は、手順
  ③に進み装置のソフトウェアをバージョンアップしてください。

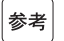

バージョンアップの途中でエラーやトラブルが発生した場合は、唾液検査結果シート作成プログラム、装置を再起動して手順⊕から再度実施してください。

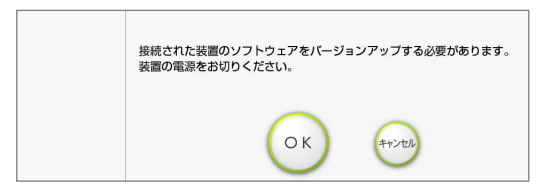

③装置の電源を切り、手順2のパソコンの画面で[OK]をクリックします。

④ パソコンに以下の画面が表示されたら、再度、装置の電源を入れます。

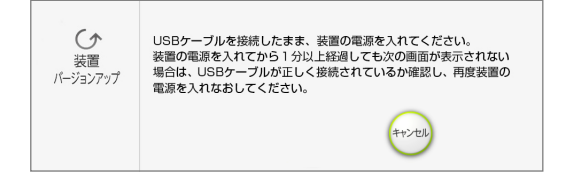

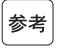

装置の電源を入れてから1分以上、次の画面が表示されない場合、USBケーブルが正しく接続されて いるか確認し、再度装置の電源を入れなおしてください。 ⑤ 自動的に以下の画面がパソコンに表示され、装置ソフトウェアのバージョンアップが始まります。

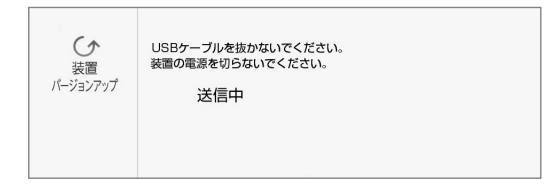

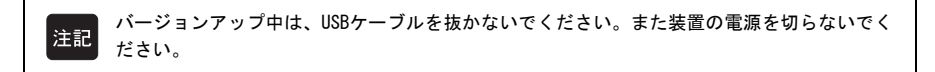

⑤ バージョンアップが完了すると、パソコンに以下の画面が表示され、自動的に装置の電源が切れます。

| くう<br>装置<br>バージョンアップ | パージョンアップ完了です。<br>装置の電源を入れてください。 |
|----------------------|---------------------------------|
|                      | ОК                              |

⑦ 手順⑥のパソコンの画面で [0K] をクリックした後、再度、装置の電源を入れてください。 パソコン、装置ともトップメニュー画面が表示されます。

# 第2章 測定操作

装置で試料を測定し、パソコンの唾液検査結果シート作成プログラムで結果シートを作成する方 法について説明します。また、チェック測定の方法についても説明します。

# 2.1 操作の流れ

■測定操作 ※2-4ページ「2.3.測定の準備」~「2.6.結果シートの作成」、2-25ページ「2.8. -日の終わりに」参照

|              | אישע עבעא                                                                                                    | 装置                                               | 測定試料                                                                       | 制限時間  |
|--------------|----------------------------------------------------------------------------------------------------|--------------------------------------------------|----------------------------------------------------------------------------|-------|
| 1日の<br>はじめに  | ●唾液検査結果シート<br>作成プログラムを起動                                                                                                    | ❷電源を入れる                                          |                                                                            |       |
|              |                                                                                                    | ③ [測定] にタッチ                                      |                                                                            |       |
| 準備           | <ul> <li>④ [測定] をクリック</li> <li>⑤患者情報を入力</li> <li>・カルテ番号 送信</li> </ul>                                                                                                    | ● 受信                                             |                                                                            |       |
|              |                                                                                                    |                                                  | <ul> <li>③洗口用水を紙コップ<br/>に準備</li> <li>⑦測定試料を採取</li> <li>③スポイトで吸引</li> </ul> |       |
|              |                                                                                                    |                                                  | ③試験紙に滴下                                                                    | 10秒以内 |
|              |                                                                                                    | ■⑩ <u>すぐに</u> [開始]に<br>タッチ                       | ,<br>滴下後5秒以内                                                               |       |
|              | ・「測疋屮」を衣示                                                                                                    |                                                  |                                                                            |       |
| 測定           |                                                                                                    | ●測定部カバーをあける                                      |                                                                            | 1074  |
|              |                                                                                                    |                                                  | <ul><li> <b>2</b>余剰液をとる  </li></ul>                                        | 10秒   |
|              |                                                                                                    |                                                  | ●試験紙ホルダにセット                                                                | 30秒   |
|              |                                                                                                    | ④測定部カバーを閉める ・測定開始                                | 260秒                                                                       |       |
|              | [受信] ◀                                                                                                    | <ul> <li>●・測定結果 送信</li> <li>●試験紙を取り出す</li> </ul> |                                                                            |       |
| 結果シート<br>作 成 | <ul> <li>         ・ 御定結果を確認         ・</li> <li>         ・</li> <li>         ・</li></ul> |                                                  |                                                                            |       |
| 印刷           | ●結果シートを印刷                                                                                                    |                                                  |                                                                            |       |
| 1日の<br>終わり   |                                                                                                    | ②試験紙ホルダを清掃   ②電源を切る                              |                                                                            |       |

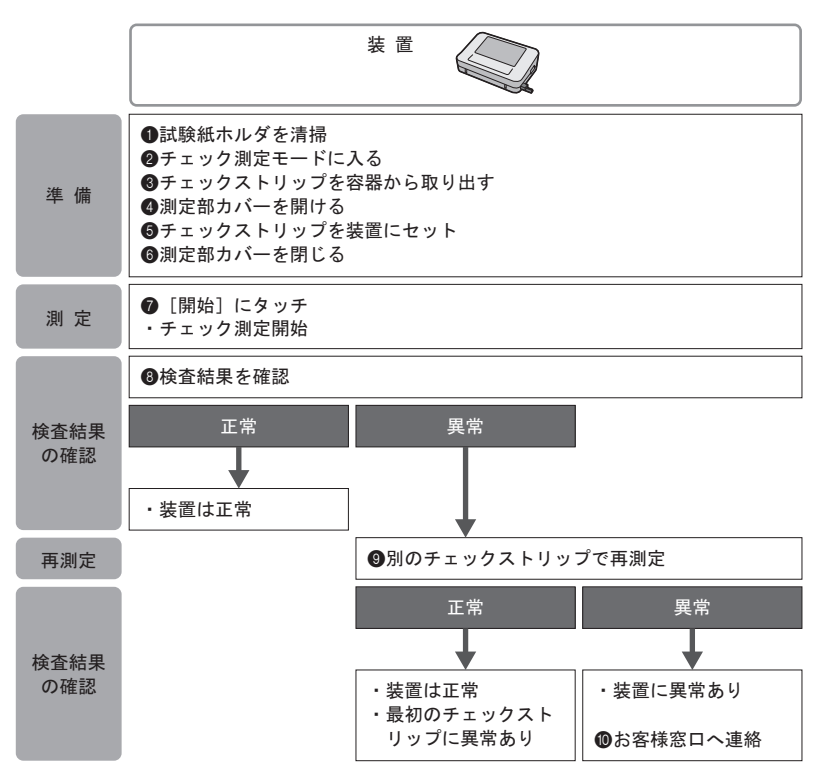

2.2 測定にあたっての注意事項

## 

- 測定試料の取り扱いには細心の注意を払ってください。本装置は測定試料に洗 ロ吐出液を使用します。測定試料を取り扱うときは、病原微生物の感染を防ぐ ために保護手袋をつけてください。
  - ●測定試料をこぼした場合には、アルコール等でふき取り、使用済みのアルコール等は環境省「廃棄物処理法に基づく感染性廃棄物処理マニュアル」にしたがって処理してください。
  - ●試薬や測定試料が目や皮膚に付着したり、ロに入ったりしないように注意して ください。誤って目や皮膚に付着したりロに入ったりした場合には、ただちに 水で十分に洗浄するなどの応急措置をおこない、必要に応じて医師の手当てを 受けてください。

●飲食および歯磨きは測定の2時間前までに済ませてください。

- ●洗口吐出液は採取後なるべく早く測定してください。
- ●唾液検査は、洗口用水を口に含み、約10秒間軽くすすぎ、紙コップに吐き出すことができる 方に実施してください。
  - ●洗口用水は精製水ですが飲み込まないでください。
  - ●測定試料は測定が正常におこなわれたことを確認するまで破棄しないでください。

### 2.2.2 試験紙の取り扱い

重要

 ●専用の試験紙をお使いください 本装置には、専用試験紙「シルハペーパー」を使用してください。 ご使用前にシルハペーパーに付属の添付文書をよくお読みください。
 ●使用する前に確認してください 使用期限内の試験紙を使用してください。使用期限を過ぎている試験紙、または使用期限内 であってもパッド部が変色している試験紙は使用しないでください。正しい測定結果が得ら れません。
 ●試験紙は測定する直前に準備してください 試験紙は、アルミパックから取り出した後、10分以内に使用してください。必要以上の枚数 を取り出して放置しておくと、空気中の水分を吸収したり、ほこりが付着し、正しい測定結 果が得られません。
 ●パッド部には触れないでください。素手で触れると皮脂が付着し、正しい測定結果 が得られません。

## 2.3.1 唾液検査結果シート作成プログラムを起動する

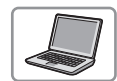

- ●パソコンで唾液検査結果シート作成プログラムを起動します。
- トップメニュー画面が表示されます。

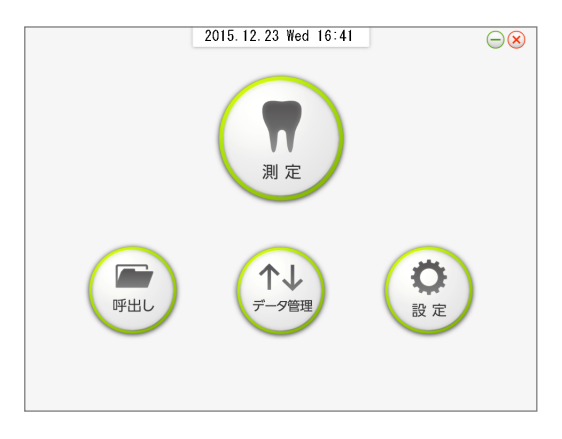

# 2.3.2 装置を始動する

試験紙ホルダが移動する部分には手を触れないでください。けがを負うおそれが あります。

| 注        | 17 |
|----------|----|
| <u>~</u> | нц |
|          |    |
|          |    |

装置の左右7 cm以内には何も置かないでください。 試験紙ホルダの移動の妨げになります。

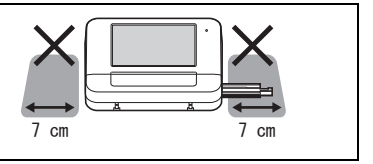

● 電源スイッチを長押しします。

- 「ピッ」と鳴って画面が点灯したら、指をはなします。
- 試験紙ホルダが出てきます。
- もう一度「ピッ」と鳴り、トップメニュー画面が表示されます。
- ・装置のソフトウェアをバージョンアップするよう に促す画面がパソコンに表示された場合は、1-21 ページ「1.5.4.装置ソフトウェアの自動バージョン アップ」を参照し、ソフトウェアのバージョンアッ プを行ってください。

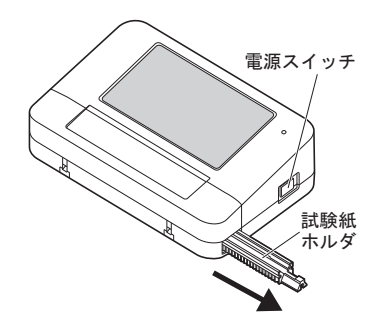

2 [測定] にタッチします。

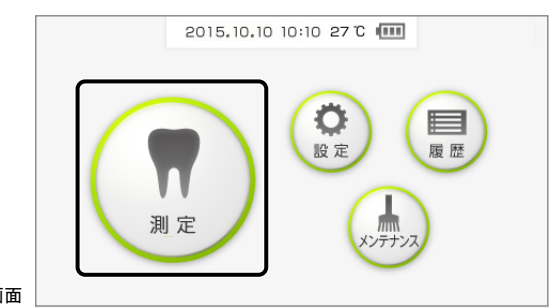

トップメニュー画面

③以下の画面が表示されるのを確認します。

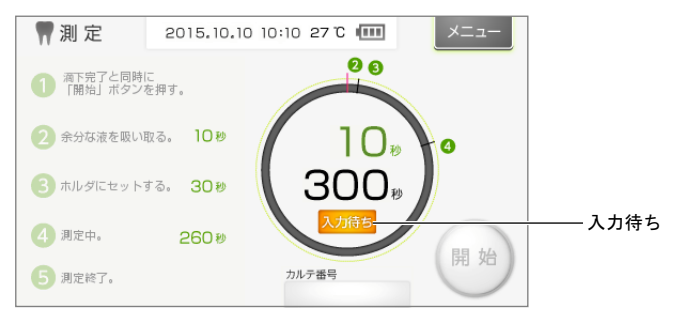

→2-6ページ「2.3.3. 患者情報を入力する」に進みます。

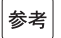

手順❷で[測定]にタッチしなくても、パソコンからカルテ番号を受信すると、自動的に手順❸の 測定画面に切り替わります。

# 2.3.3 患者情報を入力する

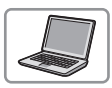

パソコンの唾液検査結果シート作成プログラムで、カルテ番号、患者の氏名など を入力します。

参老

初めてご使用になる場合は、あらかじめ医院名・医師名を登録してください。 医院名・医師名の登録:3-18ページ「3.6.1. 医院・医師の名称を登録する」参照

### 1 患者情報を入力する

● 唾液検査結果シート作成プログラムの [測定] をクリックします。

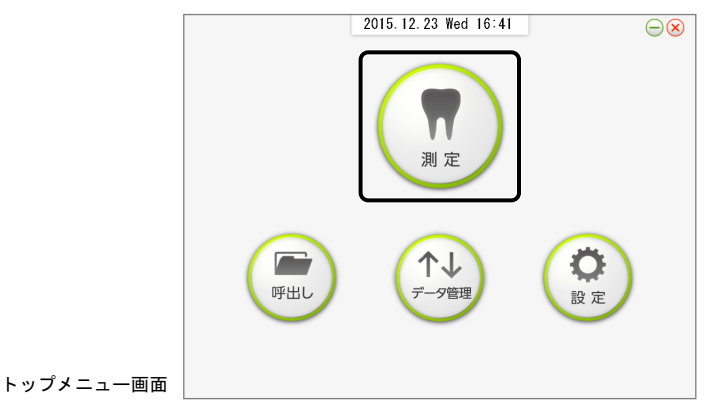

② 患者情報を入力し(a)、[OK] をクリックします(b)。

|   | 🌹 測 定                     | 2          | 016.01.04 | Mon 13:00 |     | ×==-                                                                                     |   |
|---|---------------------------|------------|-----------|-----------|-----|------------------------------------------------------------------------------------------|---|
|   | 患者情報入力                    |            |           |           |     | l                                                                                        |   |
| a | <ul> <li>カルテ番号</li> </ul> | 0123456789 |           | •         | 呼出し | 潮定を開始する<br>前に表面の温度<br>表示を確認して<br>ください。<br>2005<br>はおし歯間とプ<br>ンモニアの測定<br>結果が参考面と<br>なり参考。 |   |
|   | 患者氏名                      | 姓氏田        | 名 M子      |           | -   |                                                                                          |   |
|   | 生年月日                      | 1990 🔻 年   | 01 🔽 月    | 01 💌 🗄    |     |                                                                                          |   |
|   | 年齡                        | 26 歳       |           |           |     |                                                                                          |   |
|   | 性 別                       | ◎男 ◎女      |           |           |     |                                                                                          |   |
|   | 自由欄                       |            |           |           |     |                                                                                          |   |
|   |                           |            |           |           |     |                                                                                          | b |
|   |                           |            |           |           |     | $\smile$                                                                                 |   |

| 項目         | 内容                                                                      |
|------------|-------------------------------------------------------------------------|
| カルテ番号※     | カルテ番号を入力します(半角30文字までの英数字)。                                              |
| 患者氏名       | 患者の姓と名を入力します。                                                           |
| 生年月日/年齡/性別 | 患者の情報を入力します。                                                            |
| 自由欄        | コメントを入力します(全角・半角40文字まで)。                                                |
| [呼出し] ボタン  | [カルテ番号] または [患者氏名] を入力してからこのボタンをクリックする<br>と、以前に登録した患者情報を自動で入力することができます。 |

※入力必須の項目

③以下の画面が表示されるのを確認します。

| 🖷 測定                       | 2016.01.18 Mon 22 | 40 ×=ュー                          |        |
|----------------------------|-------------------|----------------------------------|--------|
| 滴下完了と同時に<br>「開始山ボタンを押す。    |                   | 0 0                              |        |
| 余分な液を吸い取る。<br>10 秒         |                   |                                  |        |
| 30 秒                       |                   |                                  |        |
| 4 <sup>親定中。</sup><br>260 秒 |                   |                                  |        |
| <b>5</b> 潮定終了。             |                   | 待機中                              | │<br>│ |
|                            |                   | 潮湿可能です<br>カルテ番号:0123456789 ————— | カルテ番号  |

### 2 装置がカルテ番号を受信したことを確認する

- ●装置が待機中になり、カルテ番号が表示されている ことを確認します。
- →2-8ページ「2.4.1. 測定試料を採取する」に進みま す。

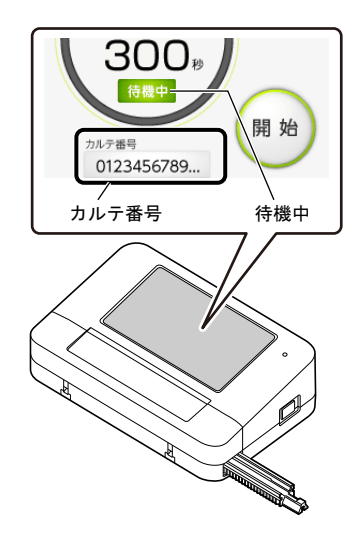

# 2.4 測定操作

# 2.4.1 測定試料を採取する

準備するもの:洗口用水 (シルハペーパーに付属)、紙コップ(各自ご用意ください)

### 1 洗口用水を紙コップに入れる

●洗口用水と紙コップを1つずつ準備します。

②洗口用水のキャップをねじってはずします。

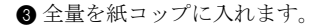

#### 2 測定試料を採取する

● 紙コップの洗口用水を口に含みます。

- ② 口腔内全体にいき渡るように、約10秒間、軽くすす ぎます。
- ③ 紙コップに吐き出します。

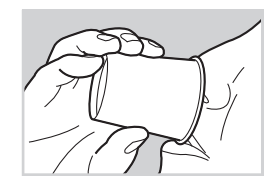

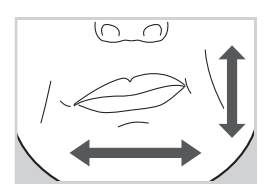

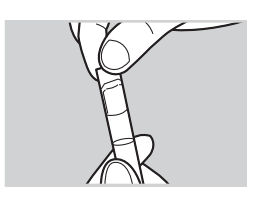

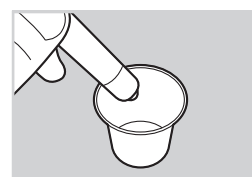
#### 2.4.2 測定する ● 病原微生物の感染を防ぐために、保護手袋をつけてください。 /₽ ● 使用済みの測定試料、試験紙、紙コップ、スポイト、保護手袋は一般のゴミと 区別し、環境省「廃棄物処理法に基づく感染性廃棄物処理マニュアル」にした がって処理してください。 ●各手順の制限時間をお守りください。 8 重要 あらかじめ以下の手順をお読みになり、 操作の流れを理解しておくことを お勧めします。 制限時間の カウント ●試験紙の取り扱いについては、 ダウン シルハペーパーの添付文書を参照して ください。 ●スポイトは推奨品をご使用ください。 由 ●測定を開始する前に装置の温度表示を 確認してください。20℃未満の場合は右図のように表示され、むし歯菌と アンモニアの測定結果が参考値となります。 20°C未灌 開始 ●測定中はUSBケーブルを抜かないでください。

準備するもの:試験紙 (シルハペーパー)、スポイト (上記 [重要] 参照)、ペーパータオル、 保護手袋

### 1 必要なものを準備する

●ペーパータオルを1、2枚、机の上に広げます。

2アルミパックから試験紙を取り出し、ペーパータオルの上に置きます。

③ スポイトを用意します。

### 2 測定試料をスポイトで吸引する

●紙コップを回し、測定試料を泡立たない程度に軽く 攪拌します。

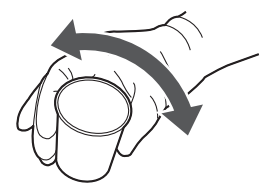

2スポイトで測定試料を吸引します。

注記

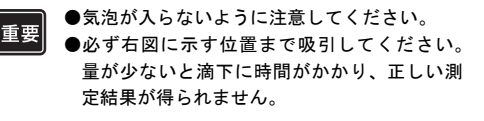

測定試料は測定が正常におこなわれたことを確 認するまで破棄しないでください。

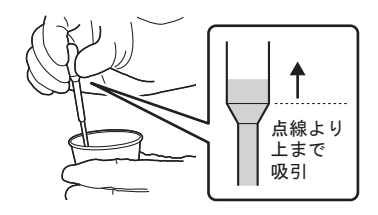

アルミパックの開封側の角を少し折ると開けやすく 参考 なります。

### 3 測定試料を試験紙に滴下する

4 測定を開始する

測定を中止するには

[中止]を長押しします。

参考

<u>滴下後5秒以内</u>

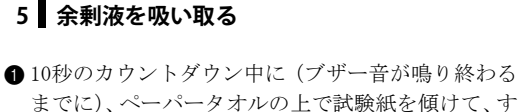

べてのパッドの余剰液を吸い取ります。

カウントダウンは残り3秒からブザー音が「ピ、ピ、 参考 ピ」と鳴りはじめ、0秒で「ピーッ」と鳴ります。

#### LH-4912 2-11

●試験紙の先端側から順に(右図矢印の順に)、各パッドの中央に1滴ずつ滴下します。

- 重要 ●全パッド(11か所)の滴下は10秒以内を目安におこなってください。滴下が遅れると測定結果が高値化するおそれがあります。
  - ●スポイトの先端をパッドから離して1滴ずつ 滴下してください。測定に適した量が滴下されないと、正しい測定結果を得られないおそれがあります。
  - ●滴下の完了後はすぐに手順4-●の操作をしてください。測定開始が遅れると測定結果が高値化するおそれがあります。

● 滴下が完了したらすぐ(5秒以内)に[開始]にタッ チします(a)。次に、測定部カバーを開けます(b)。

10秒のカウントダウンが開始されます。

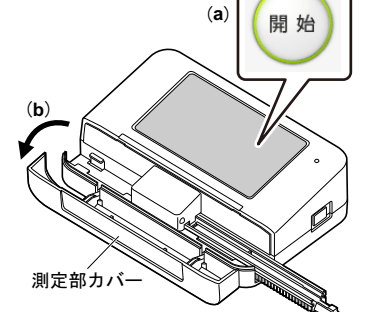

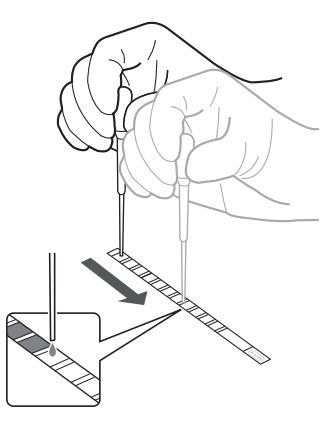

#### 10秒

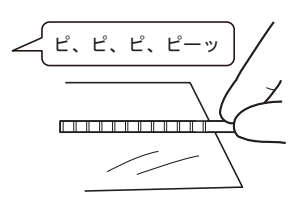

#### 10秒以内

### 6 試験紙ホルダにセットする

30秒

● 試験紙を試験紙ホルダにセットします。

 
 ・試験紙ホルダの溝に沿わせて、奥に当たるまで差し 込みます。

重要

試験紙が試験紙ホルダの溝からずれていると、 正しい測定結果が得られません。

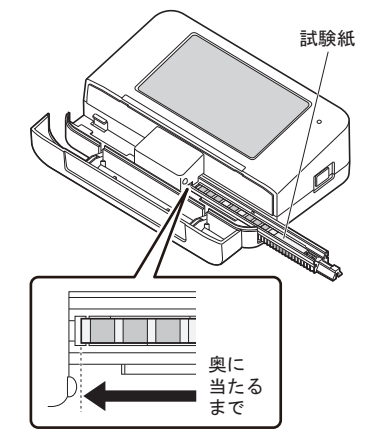

2 測定部カバーを閉めます。

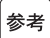

○ 試験紙ホルダが動き始めるまでに試験紙をセットできなかっ たとき

【E-100】が発生します。[0K] にタッチして、2-6ペー ジ「2.3.3. 患者情報を入力する」手順❷からやりなお してください。

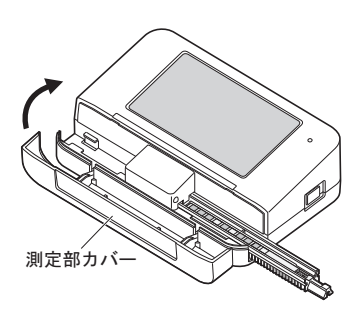

### 7 測定が開始すると

260秒

・測定が自動で開始され、完了までの残り時間が表示されます。

試験紙ホルダが移動しますので、測定が完了するまで装置に手を近づけないでく 、ださい。けがを負うおそれがあります。残り時間「約260秒」と「約20秒」の2回 移動します。

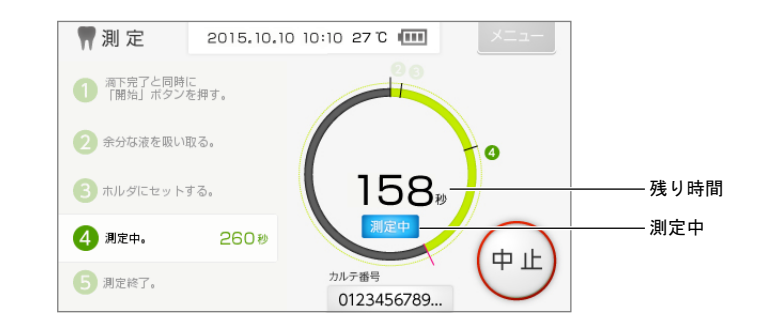

測定を中止するには [中止]を長押しします。

### 8 測定が完了したら

#### ●装置

参考

- ・ブザー音「ピピピー」が鳴り、[入力待ち]の画面にもどります。
- 測定結果がパソコンへ送信されます。

#### ●パソコン

・検査結果が表示されます(2-14ページ「2.5. 検査結果の見かた」参照)。

●装置の測定部カバーを開け、試験紙を取り出します。

2 測定部カバーを閉じます。

→2-16ページ「2.6. 結果シートの作成」に進みます。

2.5 検査結果の見かた

測定が完了すると、パソコンに検査結果が表示されます。結果シートの種類は 「タイプA」「タイプB」「タイプC」の3種類から選択できます。

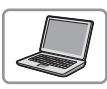

郵要 測定温度が20℃未満の検査結果は、温度が青色で表示され、むし歯菌とアンモ ニアの検査結果が参考値となります。

### ■タイプA(レーダーチャートに重ねて比較)

- ・過去の検査結果(1件まで)と比較できます。
- ・6項目のコメントと総合コメントを入力できます。

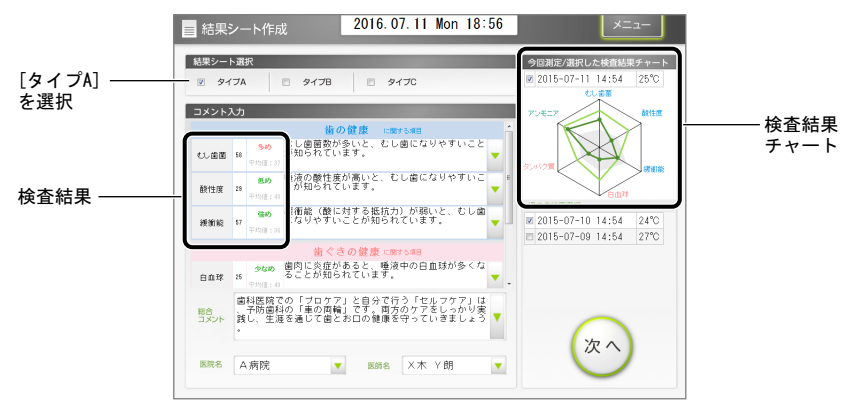

#### ■タイプB(レーダーチャートによる比較)

・過去の検査結果(2件まで)と比較できます。

・6項目のコメントと総合コメントを入力できます。

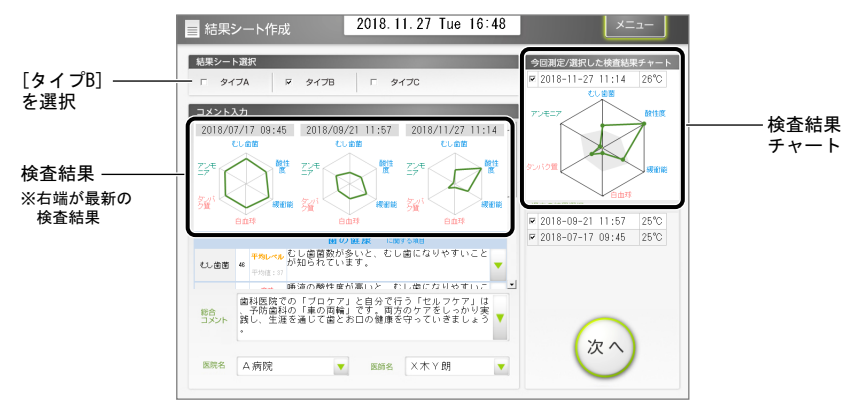

### ■タイプC(棒グラフによる比較)

- ・過去の検査結果(2件まで)と比較できます。
- ・総合コメントを入力できます。

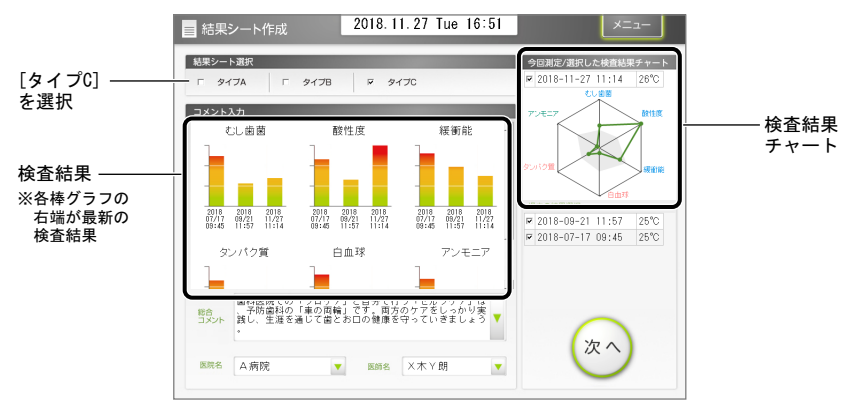

# 2.6 結果シートの作成

# 2.6.1 結果シートを作成する

結果シートにコメント、医院名、医師名を入力します。

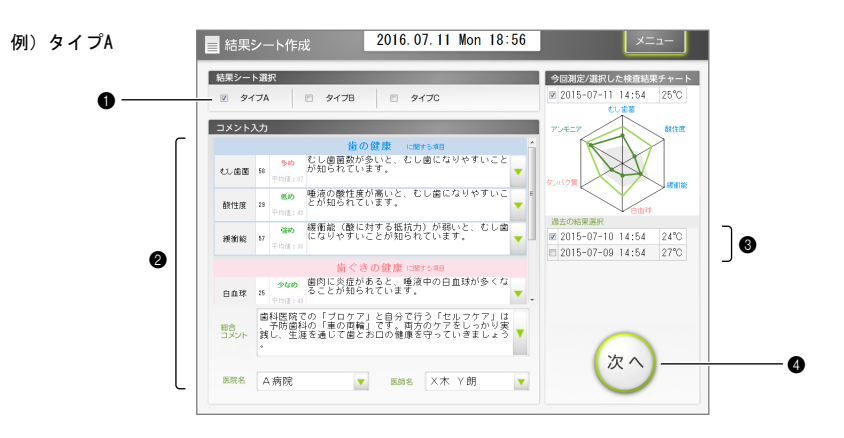

● **中断するには**参考 [メニュー]をクリックします。印刷されていない結果シートは「未作成」として保存されます。

- ●[結果シート選択]で、結果シートの種類を選択します。
- ・2-19ページ「2.6.3. 結果シートの印刷例」参照

②[コメント入力]で、コメントを設定します。

| 項目                                          | 内容                                                                                                    |
|---------------------------------------------|----------------------------------------------------------------------------------------------------|
| むし歯菌<br>酸性度<br>緩衝能<br>白血球<br>タンパク質<br>アンモニア | タイプAとタイプBの場合、各項目の [♥] をクリックして、検査結果に応じてコメ<br>ントを選択します。[♥] をクリックして、空白のコメント欄の中央付近を2回ク<br>リックすると自由にコメントを入力できます (全角・半角65文字まで)。 |
|                                             | 例)                                                                                                    |
| 総合コメント                                      | [▼]をクリックして、検査結果に応じてコメントを選択します。[▼]をクリックして、空白のコメント欄の中央付近を2回クリックすると自由にコメントを入力できます(全角・半角140文字まで)。                             |
| 医院名/医師名※                                    | 医院名と医師名を入力します。<br>[▼]をクリックして、一覧から選択することもできます。                                                                             |

※入力必須の項目

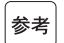

コメントの作成:3-18ページ「3.6. コメントの設定」参照 医院名・医師名の登録:3-18ページ「3.6.1. 医院・医師の名称を登録する」参照

 ③ [過去の結果選択]から、比較したい過去の検査結果の日付を選択します。
 ・タイプA:レーダーチャートに重ねて比較(1件のみ) タイプB:レーダーチャートによる比較(2件まで)
 タイプC:棒グラフによる比較(2件まで)

④[次へ]をクリックします。

 ・印刷するには →2-18ページ「2.6.2. 結果シートを印刷する」に進みます。

### 2.6.2 結果シートを印刷する

結果シートを印刷します。

- プリンタにA4の用紙をセットしてください。 参考
  - 例) [タイプA] を選択した場合

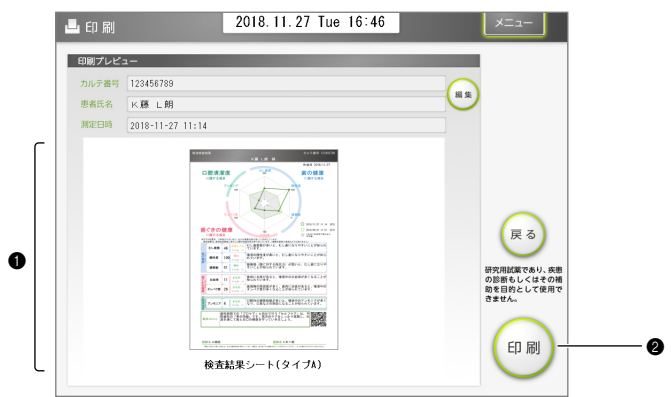

● 結果シートのプレビューを確認します。

### ●拡大表示するには 参考 シート たん リック

シートをクリックすると拡大表示できます。元の表示にもどすには「一」をクリックします。

#### ●結果シートの修正が必要なときは

[戻る]をクリックします。

#### ●カルテ番号、患者氏名を修正するには

[編集]をクリックします。[患者氏名]画面で、カルテ番号または患者氏名を修正し、[OK]をク リックします。

2[印刷]をクリックします。

・印刷が開始されます。

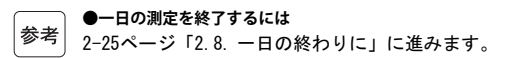

#### ●続けて測定するには

[メニュー]をクリックしてトップメニュー画面にもどり、2-6ページ「2.3.3. 患者情報を入力する」 に進みます。

# 2.6.3 結果シートの印刷例

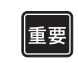

測定温度が20°C未満の検査結果は、温度が青色で印字され、むし歯菌とアンモニアの検査結果 が参考値となります。

| 参考 |
|----|
|    |

結果シートはすべてA4サイズで印刷されます。

### ■タイプA(スタンダード)

|                                                    |                       |                                        |                                                                       | 1 1/200 L 2001 Tak                                                                                                    | 作成日 2018/11/27                                                                          |
|----------------------------------------------------|-----------------------|----------------------------------------|-----------------------------------------------------------------------|----------------------------------------------------------------------------------------------------|-----------------------------------------------------------------------------------------|
|                                                    | 腔清淡                   | <b></b><br>家 度                         | 1                                                                     |                                                                                                    | 歯の健康                                                                                    |
|                                                    | -101 9 10 19          | 77                                     |                                                                       |                                                                                                    | TE HE IN                                                                                |
|                                                    |                       | 1                                      | 100                                                                   |                                                                                                    | 100                                                                                     |
|                                                    |                       | ĺ                                      |                                                                       |                                                                                                    | )                                                                                       |
|                                                    |                       | タン・                                    | 100                                                                   |                                                                                                    |                                                                                         |
|                                                    |                       |                                        |                                                                       |                                                                                                    | 2018/11/27 11:14 2                                                                      |
| 歯く                                                 | 、 きの                  | 健康                                     | E                                                                     | 100                                                                                                    | 2018/09/21 11:57 2                                                                      |
| 10                                                 | :関する耳                 | 18                                     |                                                                       | 自血球                                                                                                    | これまでの研究で得られた<br>平均値                                                                     |
| ※グラコ<br>調定                                         | 240 見方: 65<br>結果は、唾液5 | 制が小された                                 | いほど、お口の                                                               | 建康秋愁が良いことを示しています。<br>調を百分車で示しています。(実際の菌数や濃き                                                                                                    | (などではありません)                                                                             |
|                                                    | むし歯菌                  | 46                                     | <b>平均レベル</b><br>平均値:37                                                | むし歯菌数が多いと、むし歯<br>ています。                                                                                                    | こなりやすいことが知られ                                                                            |
| 前の健康                                               | 酸性度                   | 100                                    | <b>高め</b><br>平均値:43                                                   | 唾液の酸性度が高いと、むし<br>れています。                                                                                                    | 劇になりやすいことが知ら                                                                            |
| 14.                                                | 緩衝能                   | 51                                     | <u>強め</u><br>平均値:36                                                   | 緩衝能(酸に対する抵抗力);<br>すいことが知られています。                                                                                                    | が弱いと、むし歯になりや                                                                            |
|                                                    |                       |                                        | 44.0                                                                  | 菌肉に炎症があると、唾液中(<br>切られています)                                                                                                    | り白血球が多くたろことが                                                                            |
| *                                                  | 0.638                 | 11                                     |                                                                       |                                                                                                    | o manifold by C. G. O C. C. N                                                           |
| 書いきで                                               | 白血球                   | 11                                     | 平均值:49                                                                | 70.070 (0.359.                                                                                                    | olimen b careco                                                                         |
| 歯 c きの健康                                           | 白血球<br>タンパク質          | 11<br>26                               | 平均值:49<br><b>少なめ</b><br>平均值:43                                        | 歯周病の原因菌が多く、歯肉<br>タンパク質が多くなることが                                                                                                    | こ炎症があると、唾液中の<br>知られています。                                                                |
| 唐くきの健康<br>日                                        | 白血球<br>タンパク質          | 11<br>26                               | 平均値:40<br>少なめ<br>平均値:43                                               | 歯周病の原因菌が多く、歯肉<br>タンパク質が多くなることが                                                                                                    | こ炎症があると、唾液中の<br>回られています。                                                                |
| 歯くきの健康<br>ロ腔清潔度                                    | 白血球<br>タンパク質<br>アンモニア | 11<br>26<br>6                          | 平均値:49<br>少なめ<br>平均値:43<br>少なめ<br>平均値:53                              | 南島市でにいます。<br>歯周病の原因菌が多く、歯肉<br>タンパク質が多くなることが<br>口腔内の細菌総数が多いと、<br>なり、口臭などの原因になる                                                                                                    | ことが知られています。                                                                             |
| 歯ぐきの健康<br>ロ腔清潔度                                    | 白血球<br>タンパク質<br>アンモニア | 11<br>26<br>6                          | 平均値:49<br>少なめ<br>平均値:43<br>少なめ<br>平均値:53<br>陸での「フ                     | 南の北しいます。<br>歯周病の原因菌が多く、歯肉<br>タンパク質が多くなることが<br>口腔内の細菌総数が多いと、<br>なり、口臭などの原因になる<br>ロケアしと自分で行う「オルン                                                                                                    | こ炎症があると、唾液中の<br>回られています。<br>量液中のアンモニアが多く<br>ことが知られています。                                 |
| ·<br>書<br>く<br>き<br>の<br>健康<br>口<br>腔清深度<br>総<br>合 | 自血球<br>タンパク質<br>アンモニア | 11<br>26<br>6<br>前時睡を通                 | 平均値:49<br>少なめ<br>平均値:43<br>少なめ<br>平均値:53<br>院での「つ」<br>の「車の面面<br>じて書とお | 知られています。<br>・<br>・<br>・<br>・<br>・<br>市風病の知道を数が多くなることが<br>・<br>の<br>・<br>の<br>・<br>の<br>の<br>の<br>あ<br>り<br>、<br>の<br>ち<br>、<br>さ<br>、<br>さ<br>、<br>さ<br>、<br>さ<br>、<br>さ<br>、<br>さ<br>、<br>さ<br>、<br>さ<br>、<br>さ<br>、<br>さ<br>、<br>さ<br>、<br>さ<br>、<br>さ<br>、<br>さ<br>、<br>さ<br>、<br>、<br>さ<br>、<br>さ<br>、<br>さ<br>、<br>さ<br>、<br>さ<br>、<br>さ<br>、<br>さ<br>、<br>さ<br>、<br>さ<br>、<br>さ<br>、<br>さ<br>、<br>さ<br>、<br>さ<br>、<br>さ<br>、<br>さ<br>、<br>さ<br>、<br>さ<br>、<br>う<br>、<br>、<br>さ<br>、<br>こ<br>ち<br>、<br>、<br>、<br>、<br>う<br>、<br>、<br>、<br>う<br>、<br>、<br>、<br>、<br>、<br>、<br>、<br>、<br>、<br>、<br>、<br>、<br>、 | こ次症があると、唾液中の<br>回られています。<br>●液中のアンモニアが多く<br>ことが知られています。<br>やケア」は、予<br>り実践し、生            |
| 第今きの健康<br>ロ腔清潔度<br>総合                              | 白血球<br>タンパク質<br>アンモニア | 11<br>26<br>6<br>前科歯和通<br>5<br>座<br>を通 | 平均値:49<br>少なめ<br>平均値:43<br>少なめ<br>平均値:53<br>院での「万<br>の「車の酒<br>じて歯とお   | 知られています。<br>歯皮肉の原因が多く、違肉<br>タンパク質が多くなることが<br>し酸肉の細胞総数が多いと、1<br>なり、口臭などの原因になる<br>ロケア」と自分で行う「セルー<br>編しすで、両方のケアをしつう<br>ロの個集を守っていきましょう                                                                                                    | こ次症があると、 準波中の<br>回られています。<br>書次中のアンモニアが多く<br>ことが知られています。<br>マケア」は、予せい<br>りまたし、主<br>りまた。 |

### ■タイプB(レーダーチャートによる比較)

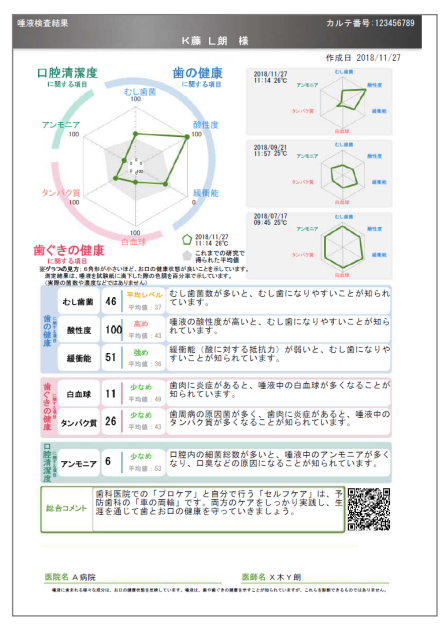

■タイプC(棒グラフによる比較)

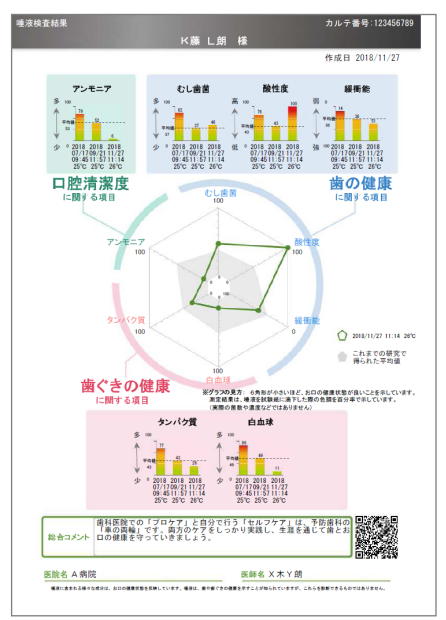

#### 2.7 チェック測定

検査結果がおかしいと思われるときはチェック測定をおこない、装置の状態を確 認してください。

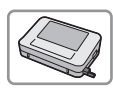

準備するもの:チェックストリップ

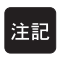

再送信の前に、パソコンで唾液検査結果シート作成プログラムを起動して、装置と通信状態に してください (2-4ページ「2.3.1. 唾液検査結果シート作成プログラムを起動する)~「2.3.2. 装置を始動する」 手順●参照)。

#### 1 試験紙ホルダを清掃する

● 試験紙ホルダを清掃します。

・ 4-2ページ「4.2.1. 試験紙ホルダを清掃する」参照

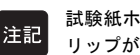

試験紙ホルダの汚れが付着するとチェックスト リップが使用できなくなります。

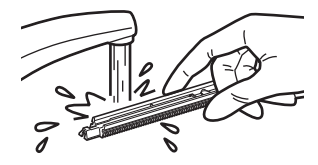

#### 2 チェック測定モードに入る

● トップメニュー画面から「メンテナンス] → 「確認」の順にタッチします。 以下の画面が表示されます。

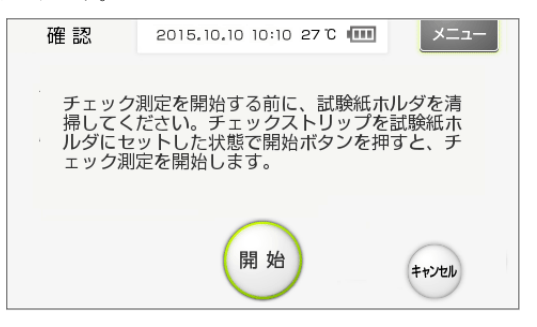

### 3 チェックストリップを準備する

● 容器からチェックストリップを1本取り出します。

 ・灰色のチェックストリップが2本入っています。どちらか1本を使用してください。

チェックストリップの表面には触れないでくだ

さい。皮脂などが付着すると、正しい検査結果

チェック ストリップ

### 4 チェックストリップをセットする

が得られません。

● 測定部カバーを開けます。

重要

- チェックストリップを試験紙ホルダにセットします。
- ・試験紙ホルダの溝に沿わせて、奥に当たるまで差し込みます。

重要

チェックストリップが試験紙ホルダの溝からず れていると、正しい検査結果が得られません。

③ 測定部カバーを閉じます。

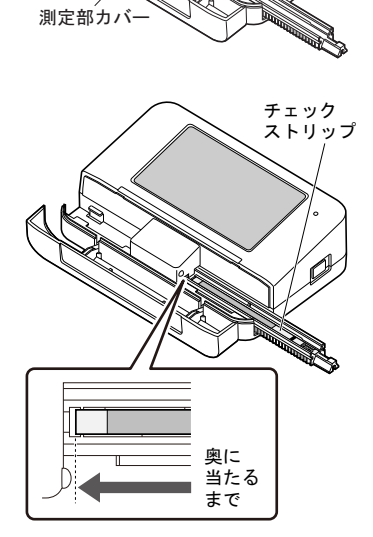

#### 5 チェック測定を開始する

● [開始] にタッチします。

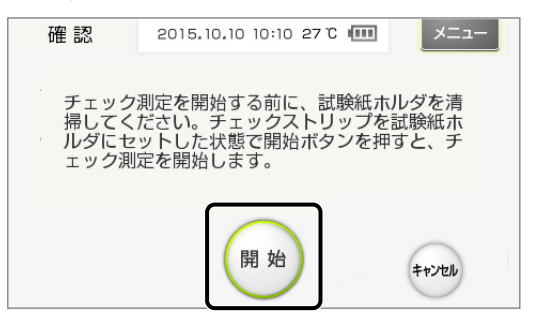

・測定が開始され、「チェック測定中」と表示されます。

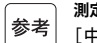

**測定を中止するには** [中止] にタッチします。

#### 6 検査結果を確認する

- 測定が終わると、「ピッ」と鳴って検査結果が表示されます。
- ●検査結果を確認します。
- 「反射率」の正常値の範囲は、チェックストリップの容器に貼られているラベルに記載されています。

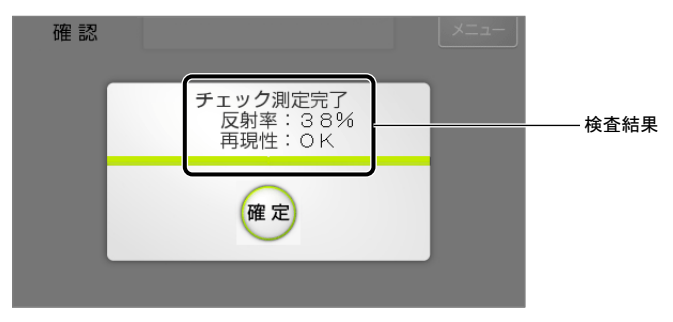

#### ● [反射率]:範囲内、[再現性]:OK

装置は正常です。 [確定]にタッチしてトップメニュー画面にもどります。 これでチェック測定は完了です。

#### ● [反射率]:範囲外、または [再現性]: NG

装置またはチェックストリップのいずれかに異常があります。 [確定] にタッチして、手順7へ進みます。

### 7 再度、チェック測定をする(必要なとき)

[反射率] が範囲外、または [再現性] がNGのときは、以下の手順に従ってください。

● 容器に残っている方のチェックストリップを使用して、再度チェック測定をします。
・手順2~手順5参照

2回目の検査結果を確認します。

● [反射率]:範囲内、[再現性]: OK

装置は正常です。1回目のチェック測定で使用したチェックストリップに異常があります。今後、このチェックストリップは使用しないでください。

● [反射率]:範囲外、または[再現性]:NG 装置に異常があります。お客様窓口(5-9ページ「5.3. アフターサービス」)までご連絡ください。

③[確定] にタッチします。

トップメニュー画面にもどります。

2.8 一日の終わりに

一日の検査がすべて終了したら、以下の手順に従ってください。

● 試験紙ホルダを清掃します。

・4-2ページ「4.2.1. 試験紙ホルダを清掃する」参照

2装置の電源スイッチを長押しします。

- 試験紙ホルダが収納されます。
- ・ 画面が消灯し、電源が切れます。

③ 唾液検査結果シート作成プログラムを終了します。

- 「メニュー」をクリックして、トップメニュー画面にもどります。
- ・トップメニュー画面の [×] をクリックします。
- ・「終了しますか?」と表示されたら、[OK] をクリックします。

④ パソコンの電源を切ります。

・お使いのパソコンの取扱説明書をご覧ください。

# 第3章 補助操作

装置の設定および唾液検査結果シート作成プログラムの設定について説明します。

# **3.1 補助操作の一覧**

# 3.1.1 装置の補助操作

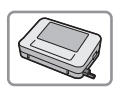

#### トップメニュー画面

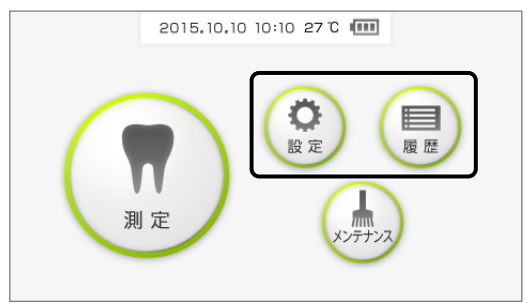

| ボタン | 項目     |       | 内容                    | 参照ページ |
|-----|--------|-------|-----------------------|-------|
| 設定  | 日付     |       | 日付と時刻を設定します。          | 3-4   |
|     | 番号表示   |       | 装置に表示するカルテ番号の桁を設定します。 | 3-6   |
|     | その他 音量 |       | ブザー音の音量を設定します。        | 3-7   |
|     |        | 明るさ   | 画面の明るさを設定します。         |       |
|     |        | セット方向 | 試験紙ホルダのセット方向を設定します。   | 3–8   |
| 履歴  |        |       | 最新の測定結果をパソコンへ再送信します。  | 3-11  |

# 3.1.2 唾液検査結果シート作成プログラムの補助操作

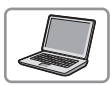

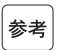

唾液検査結果シート作成プログラムは、装置の電源を切った状態でも操作できます。

#### トップメニュー画面

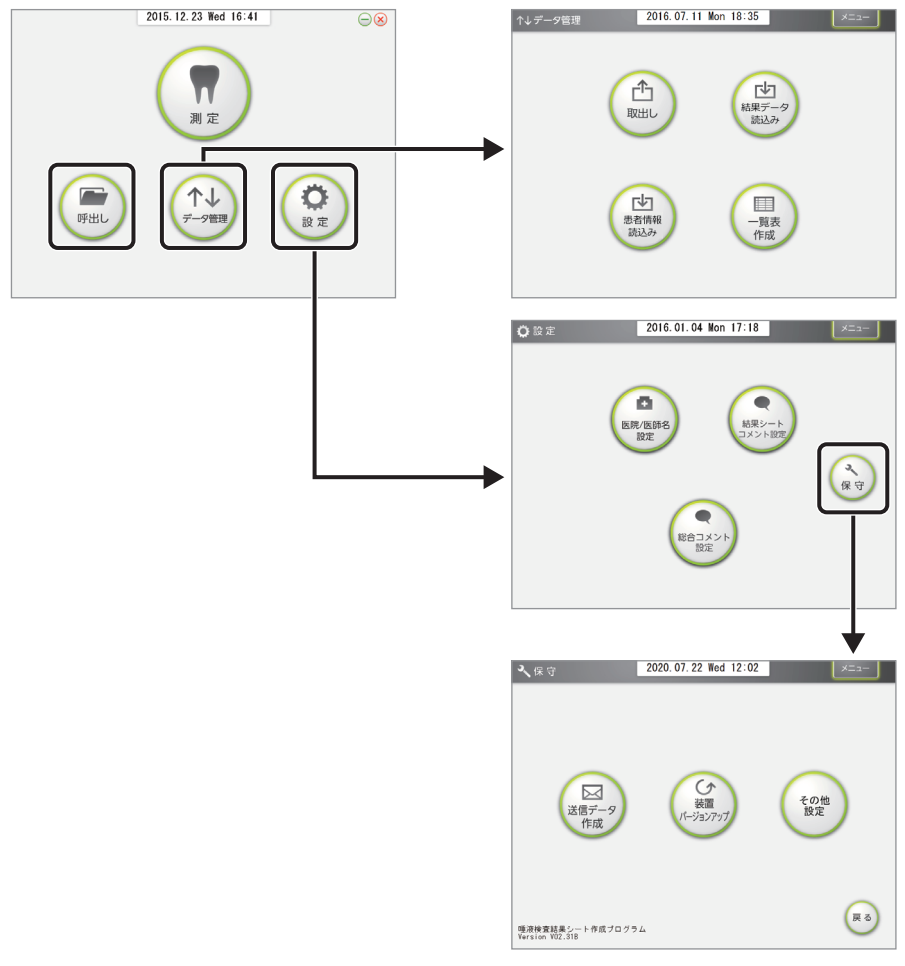

| ボタン   |          |            | 内容                                      | 参照ページ |
|-------|----------|------------|-----------------------------------------|-------|
| 呼出し   |          |            | 患者の検査結果を検索します。呼び出し<br>た未作成の結果シートを編集します。 | 3-12  |
| データ管理 | 取出し      |            | 保存されている結果データをまとめて<br>エクスポートします。         | 3-14  |
|       | 結果デ・     | ータ読込み      | 他のパソコンからエクスポートした結<br>果データをインポートします。     | 3-15  |
|       | 患者情報     | 眼読込み       | 患者情報のデータ(CSV形式)をインポー<br>トします。           | 3-16  |
|       | 一覧表作成    |            | 保存されている結果データの一覧表を<br>作成します。             | 3-17  |
|       | 医院/医     | 師名設定       | 医院名と医師名を登録します。                          | 3-18  |
|       | 結果シー     | ートコメント設定   | 検査結果につけるコメントを作成しま<br>す。                 | 3–20  |
|       | 総合コメント設定 |            | 検査結果につける総合コメントを作成<br>します。               | 3-22  |
|       | 保守       | 送信データ作成    | 販売元に測定データを送信するときに<br>使用します。             | _     |
|       |          | 装置バージョンアップ | 装置のソフトウェアをバージョンアッ<br>プします。              | 4–7   |
|       |          | その他設定      | 他社システムとの連携設定などに使用<br>します。               | _     |

3.2 装置の設定

# 3.2.1 日付・時刻を設定する

装置をパソコンと接続せず、装置だけで使用する場合は、以下の手順にしたがっ て日付と時刻を設定してください。

参老

装置をパソコンに接続している場合はパソコンの日時設定を自動受信するため、以下の設定は無効 になります。

●トップメニュー画面の [設定] にタッチします。

2変更したい数値にタッチします。

参考

) 以下の画面が表示されていないときは、[日付] タブにタッチします。

| <b>〇</b> 設定 | 2015.10.10 10:10 27 ° 💷 |                      |
|-------------|-------------------------|----------------------|
| 日付者         | 番号表示 その他                | — 例)                 |
| 日付          | 2015) <b>≢</b> 1 月 13 ⊟ | 「年」を変更する<br>にはここにタッチ |
| 時 刻 1       | 4:00                    |                      |
|             |                         |                      |

③[↑]/[↓]またはテンキーで数値を入力し、[確定]にタッチします。

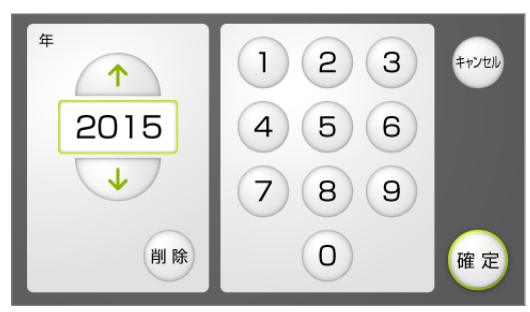

参考

[削除]:入力した数値を1桁ずつ削除します。 [キャンセル]:入力した数値を取り消して、前の画面にもどります。 ④ 手順2、3を繰り返して、日付と時刻をすべて正しく設定します。

⑤[メニュー] にタッチします。

トップメニュー画面にもどります。

トップメニュー画面にもどると、設定が日付・時刻表示に反映されます。

# 3.2.2 カルテ番号の表示桁を設定する

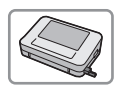

施設で使用しているカルテ番号のうち、装置に表示する桁の範囲(開始桁と桁数) を設定します。

● トップメニュー画面の [設定] にタッチします。

2[番号表示] タブにタッチします。

③変更したい数値にタッチします。

| ◎設定 2015.10.10 10:10 27℃ 💷 🗡ニュー |                                    |
|---------------------------------|------------------------------------|
| 日付番号表示その他                       |                                    |
| 開始桁 3桁 表示桁数 10桁                 | 例)<br>3桁目から10桁分<br>(3~12桁目)を<br>表示 |
|                                 | ── 緑色 :<br>装置に表示される<br>桁の範囲        |

| 項目   | 内容                    |
|------|-----------------------|
| 開始桁  | 装置に表示する先頭の桁           |
| 表示桁数 | [開始桁] から数えた桁の数(1~13桁) |

④ [↑] / [↓] またはテンキーで数値を入力し、[確定] にタッチします。

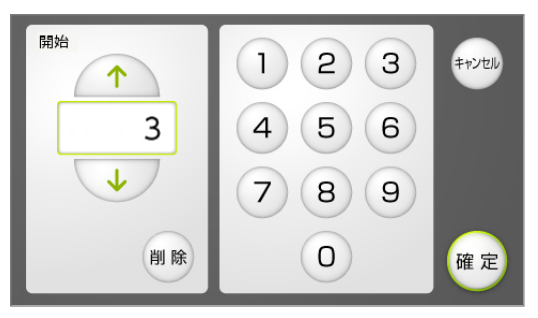

5 手順❸、母を繰り返して、開始桁と表示桁数を設定します。

❸ [メニュー] にタッチします。

トップメニュー画面にもどります。

# 3.2.3 音量・画面の明るさを調整する

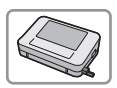

ブザー音の音量および画面の明るさを調整します。

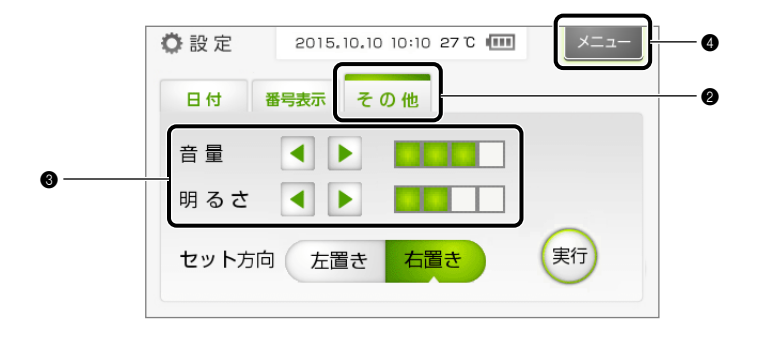

● トップメニュー画面の [設定] にタッチします。

2[その他] タブにタッチします。

●[◀] / [▶] にタッチして、音量・明るさを変更します。
 ・ 右側に現在の設定が表示されます。

| 項目  | 内容                                       |
|-----|------------------------------------------|
| 音量  | 無音、レベル1~4。ボタンにタッチするたびに、選択した音量のブザー音が鳴ります。 |
| 明るさ | レベル0~4。                                  |

④ [メニュー] にタッチします。

トップメニュー画面にもどります。

# 3.2.4 試験紙のセット方向を変更する

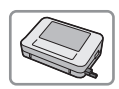

この装置は出荷時に、試験紙を右側からセットするように設定されています。左 利きの方がご使用になる場合は、試験紙を左側からセットできるように設定して おくと便利です。

病原微生物の感染を防ぐために、保護手袋をつけてください。

### 1 セット方向の設定を変更する

- トップメニュー画面の [設定] にタッチします。
- 2[その他] タブにタッチします。
- ③[左置き] にタッチします。
- ④[実行] にタッチします。

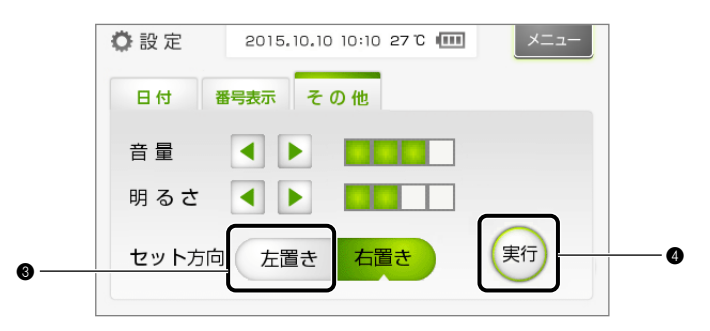

### 2 試験紙ホルダを取りはずす

- [開始] にタッチします。
- 試験紙ホルダが移動し、ロックがはずれます。

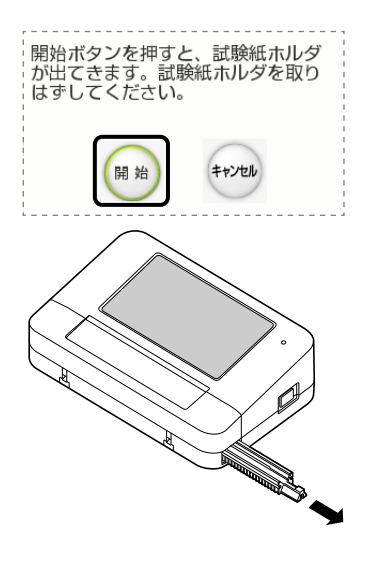

2 測定部カバーを開けます。

●試験紙ホルダを右側にスライドさせて取り出します。

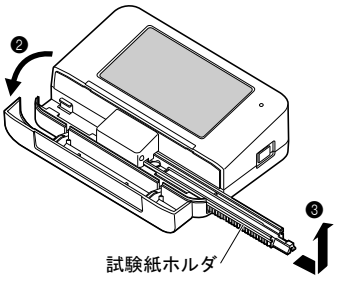

#### 3 試験紙ホルダを逆向きに取りつける

- 試験紙ホルダの白板が右側にくるように持ち、装置の左側から取りつけます。
- ・試験紙ホルダを装置のガイドに沿って差し込み
   (a)、試験紙ホルダの△マークが装置の端より少し 入るくらいまで軽く押し込みます(b)。

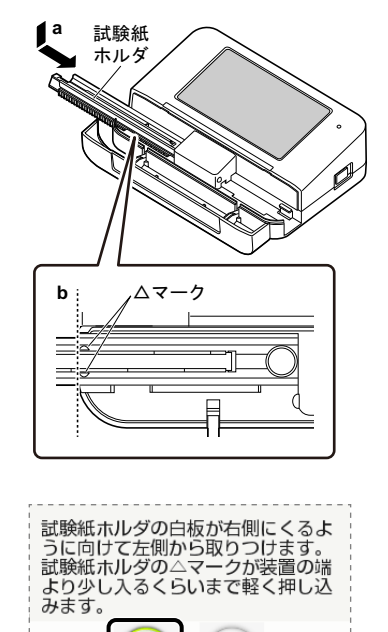

開始

キャンセル

- 2 [開始] にタッチします。
- ・試験紙ホルダが移動し、ロックされます。
- トップメニュー画面にもどります。
- ③ 測定部カバーを閉じます。

# 3.3.1 最新の測定結果をパソコンへ再送信する

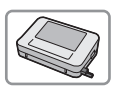

最後に得られた測定結果をパソコンへ再送信することができます。

注記 再送信の前に、パソコンで唾液検査結果シート作成プログラムを起動して装置と通信状態にしてください(2-4ページ「2.3.1. 唾液検査結果シート作成プログラムを起動する」~「2.3.2. 装置を始動する」手順●参照)。

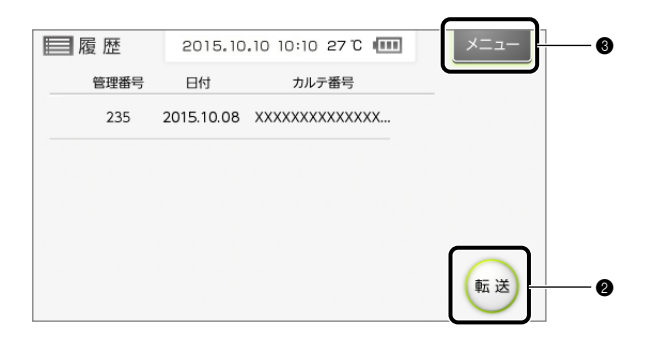

● トップメニュー画面の [履歴] にタッチします。

2カルテ番号等を確認し、[転送] にタッチします。

・最新の測定結果が送信されます。

③[メニュー] にタッチします。

- トップメニュー画面にもどります。
- ④ 必要に応じて、パソコンの唾液検査結果シート作成プログラムで、受信した測定結果の結果 シートを作成します。
- ・ 3-12ページ「3.4. 検査結果の呼び出し」参照

# 3.4.1 検査結果を呼び出す

特定の患者の検査結果を検索し、一覧で表示することができます。

|          | ┣ 呼出し            | 2015. 08. 06 | Thu 15:22               | ×=     |  |
|----------|------------------|--------------|-------------------------|--------|--|
|          | カルテ番号/患者氏名から呼出し  |              |                         |        |  |
| <b>A</b> | カルテ番号 2222222222 |              | <ul><li>「呼出し」</li></ul> |        |  |
| G        | 患者氏名 姓 K 藤       | 8 L B        |                         |        |  |
|          | 選択 測定日時          | シート印刷        | 自由欄                     |        |  |
|          | 2015.04.06 12:48 | -            |                         |        |  |
|          | 2015.04.06 12:29 | -            |                         |        |  |
| 検査結果の ―― | 2015.04.06 11:20 | 済            |                         |        |  |
| 一覧       | 2015.04.06 04:47 | -            |                         | キャンセル  |  |
|          | 2015.04.06 03:25 | 済            |                         | $\sim$ |  |
|          |                  |              |                         | $\cap$ |  |
|          |                  |              |                         | 編集     |  |
|          |                  |              |                         | $\sim$ |  |

● トップメニュー画面の [呼出し] をクリックします。

2患者を指定します。

- ・[カルテ番号][姓][名]のいずれかに情報を入力します。
- ・カルテ番号は、[▼]をクリックして、一覧から選択することもできます。

③[呼出し]をクリックします。

該当する患者の検査結果が表示されます。

参考

「**[W-304]** 該当する検査履歴がありません」と表示された場合 [0K] をクリックすると、ポップアップウィンドウが閉じます。

### 3.4.2 未作成の結果シートを編集する

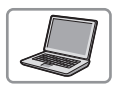

「未作成」の結果シートを開いて、編集することができます。未作成の結果シートとは、測定後に印刷せずに保存された結果シートです。

- 検査結果を呼び出します。
- ・ 3-12ページ「3.4.1. 検査結果を呼び出す」参照
- 2編集する結果シートにチェックマークをつけます。

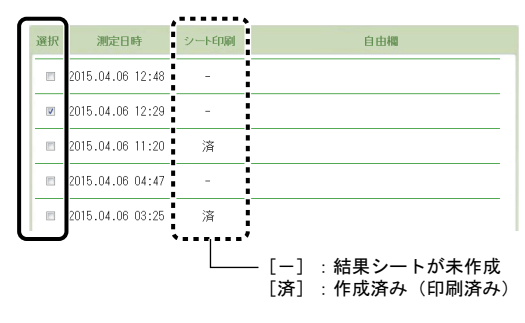

- ③画面右下の[編集]をクリックします。
- ・結果シートが表示されます。
- ④ 結果シートを編集します。
- ・2-16ページ「2.6. 結果シートの作成」参照

# 3.5 結果データの操作

# 3.5.1 結果データをエクスポートする

パソコンに保存されている結果データをまとめてエクスポートします。このデー タを他のパソコンにインポートすることで、患者の検査結果などのデータ、医院 名、医師名、コメントなどをそのまま利用することができます。

結果データのインポート: 3-15ページ「3.5.2. 結果データをインポートする」参照参考

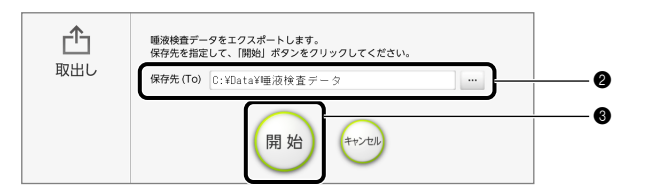

● トップメニュー画面から [データ管理] → [取出し] の順にクリックします。

2 [保存先(To)] に、データの保存先を指定します。

 フォルダーの一覧から選択するには

 「…]をクリックします。[フォルダーの参照]画面で保存先のフォルダーを選択し、[OK]をクリックします。

③ [開始] をクリックします。

④「エクスポートは成功しました。」と表示されたら、[OK]をクリックします。

これでエクスポートは完了です。

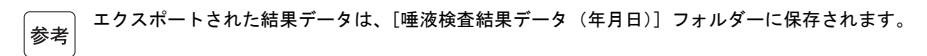

### 3.5.2 結果データをインポートする

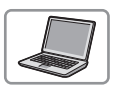

結果データをインポートします。他のパソコンからエクスポートしたデータをインポートすることで、入力済みの医院名、医師名、コメントなどを流用することができます。

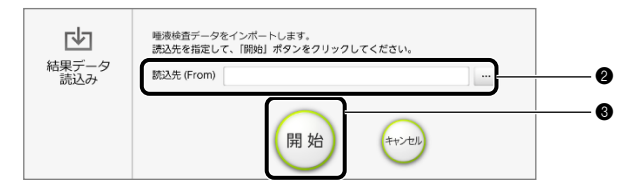

- ●トップメニュー画面から[データ管理]→[結果データ読込み]の順にクリックします。
- ●[読込先 (From)]に、エクスポートファイルが保存されているフォルダー(名称は [唾液検 査結果データ(年月日)])を指定します。

フォルダーの一覧から選択するには 参考 […]をクリックします。[フォルダーの参照]画面でフォルダーを選択し、[OK]をクリックします。

- ③[開始]をクリックします。
- ④「インポートは成功しました。」と表示されたら、[OK]をクリックします。
- ・これでインポートは完了です。

## 3.5.3 患者情報をインポートする

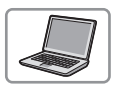

患者情報のデータ(CSV形式)をインポートすることができます。多数の患者情 報をまとめて入力したいときに便利です。

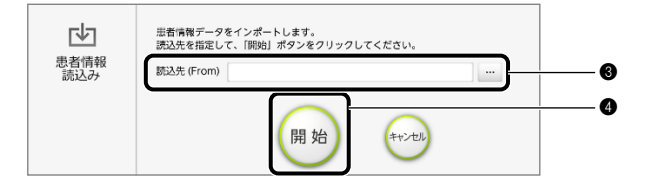

● 患者情報のファイル(CSV形式)を準備します。

テキストエディタ等で作成する場合
参考 患者情報を以下のように入力し、CSV形式で保存します。

例) 123456, K田, M子, 2000/1/1, F, OOOOO [改行] 123789, JJII, N男, 2001/2/3, M, OOOOO [改行] 1 2 3 4 (5) 6 各項目(①~⑥)は半角のカンマ「」で区切ります。 ①カルテ番号:半角30文字までの英数字(入力必須) ②患者の姓 : 全角・半角15文字まで ③患者の名 : 全角・半角15文字まで ④生年月日 :半角数字 西暦/月/日 (半角のスラッシュ「/」で区切る) : 半角英字1文字 M (男性) またはF (女性) ⑤性別 ⑥コメント : 全角・半角40文字まで

2 トップメニュー画面から [データ管理] → [患者情報読込み] の順にクリックします。

③「読込先(From)]に、手順●で作成した患者情報のファイル(CSV形式)を指定します。

ファイルの一覧から選択するには 参考 […]をクリックします。[開く]画面でファイルを選択し、[0K]をクリックします。

④ [開始] をクリックします。

**⑤**「インポートは成功しました。」と表示されたら、[OK] をクリックします。

・これでインポートは完了です。

### 3.5.4 結果データの一覧表を作成する

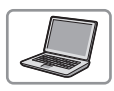

パソコンに保存されている結果データの一覧表を作成し、「検査結果一覧」ファ イルに保存します。

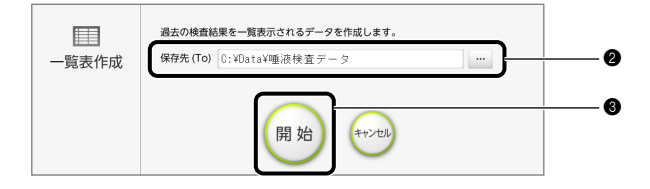

●トップメニュー画面から[データ管理]→[一覧表作成]の順にクリックします。

②[保存先(To)]に、一覧表のファイルの保存先を指定します。

フォルダーの一覧から選択するには
 […] をクリックします。[フォルダーの参照] 画面でフォルダーを選択し、[OK] をクリックします。

③[開始]をクリックします。

●「検査結果一覧データが作成されました。」と表示されたら、[OK]をクリックします。
 ・これで一覧表の作成は完了です。

# 3.6.1 医院・医師の名称を登録する

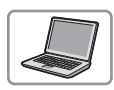

医院名と医師名を登録します。登録した名称は、結果シートを作成するときに 一覧から選択できるようになり、結果シートに表示・印刷されます。

| E            | 医院 / 医師名設定 2015.08.06 Thu 15:27 | -==×       |     |
|--------------|---------------------------------|------------|-----|
| 1            | 医院名 医師名                         |            |     |
|              | ■ A/規院                          | $\otimes$  |     |
|              | B病院                             | $\otimes$  |     |
|              | C/病院                            | $\otimes$  |     |
|              | ■ ロクリニック                        | $\otimes$  |     |
|              | 図 Eクリニック                        | $\otimes$  |     |
|              |                                 | ×          | ®~© |
| 0            |                                 | キャンセル      |     |
|              | _                               |            |     |
|              |                                 | $\bigcirc$ | -   |
| ※けじめけ [+] のみ |                                 | ОК         |     |
| が表示されます。     |                                 |            |     |

●トップメニュー画面から [設定] → [医院/医師名設定] の順にクリックします。

❷ [医院名] タブの [+] をクリックします。

・空白の入力欄が表示されます。

● **既存の医院名を編集するには**参考 編集したい入力欄をクリックし、手順●に進みます。

③空白の入力欄をクリックします。

● 左側にチェックマークが表示されたら、もう一度、入力欄をクリックします。

カーソルが表示されます。

⑤ 医院名を入力します(全角・半角30文字まで)。

・10件まで入力できます。

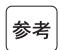

[√]:結果シートに初期値として表示したい医院名にチェックマークをつけます。いずれの医院名
 にもチェックマークをつけない場合、初期値は空白になります。
 [×]:医院名を削除します。

⑤ [医師名] タブをクリックし、医師名を入力します(全角・半角30文字まで)。
 ・ 手順2~6参照

⑦[OK] をクリックします。

●「更新が成功しました。」と表示されたら、[OK] をクリックします。
 ・これで登録は完了です。
### 3.6.2 結果シートのコメントを作成する

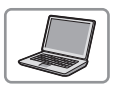

結果シートの各検査結果欄につけるコメントを作成します。ここで作成したコメ ントは、結果シートの作成時に一覧から選択できるようになります。新しいコメ ントを追加することも、あらかじめ設定されているコメントを編集することもで きます。

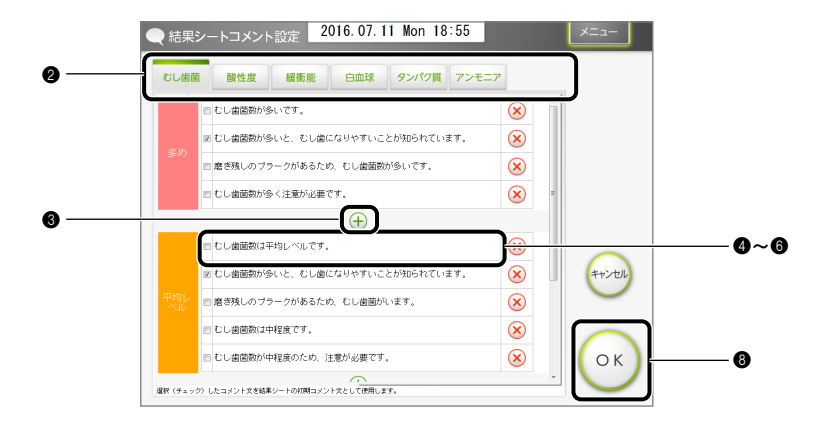

●トップメニュー画面から[設定]→[結果シートコメント設定]の順にクリックします。

2 コメントを作成したい測定項目のタブをクリックします。

3 検査結果の表下にある [+] をクリックします。

・空白の入力欄が表示されます。

参考

既存のコメントを編集するには

編集したい入力欄をクリックし、手順⑤に進みます。

注記

あらかじめ設定されているコメントを編集すると、元にもどせません。

④空白の入力欄をクリックします。

● 左側にチェックマークが表示されたら、もう一度、入力欄をクリックします。

カーソルが表示されます。

⑥コメントを入力します(全角・半角65文字まで)。

・10件まで設定できます。

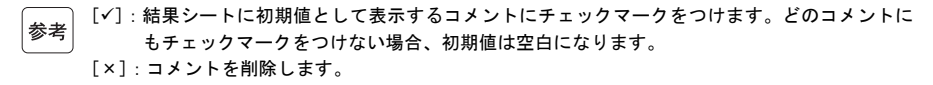

●必要に応じて、他の測定項目のタブをクリックし、コメントを入力します。

・手順2~6参照

⑧ [OK] をクリックします。

●「更新が成功しました。」と表示されたら、[OK]をクリックします。
 ・これでコメントの作成は完了です。

### 3.6.3 総合コメントを作成する

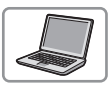

結果シートの総合コメント欄につけるコメントを作成します。ここで作成したコ メントは、結果シートの作成時に一覧から選択できるようになります。新しいコ メントを追加することも、あらかじめ設定されているコメントを編集することも できます。

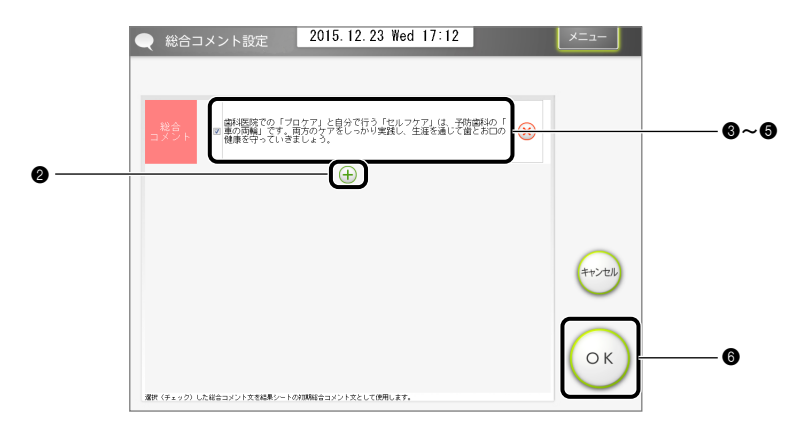

●トップメニュー画面から [設定] → [総合コメント設定] の順にクリックします。

2表下にある [+] をクリックします。

空白の入力欄が表示されます。

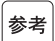

既存のコメントを編集するには

編集したい入力欄をクリックし、手順❹に進みます。

たま あらかじめ設定されているコメントを編集すると、元にもどせません。 注記

③空白の入力欄をクリックします。

● 左側にチェックマークが表示されたら、もう一度、入力欄をクリックします。

カーソルが表示されます。

⑤ コメントを入力します(全角・半角140文字まで)。
 ・10件まで設定できます。

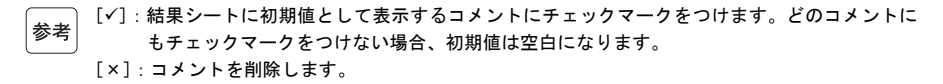

⑥[OK] をクリックします。

⑦「更新が成功しました。」と表示されたら、[OK]をクリックします。
 ・これでコメントの作成は完了です。

# 第4章 お手入れ

装置の清掃およびバージョンアップの方法について説明します。

# 4.1 お手入れの時期

お手入れが必要な箇所とその時期は以下のとおりです。この表を参考に定期的にお手入れをし てください。

| ● 下の表で                                |
|---------------------------------------|
| <br>手袋をつけてください。                       |
| ● 試験紙、清掃用具、保護手袋などは、一般のゴミと区別し、環境省「廃棄物処 |
| 理法に基づく感染性廃棄物処理マニュアル」にしたがって処理してください。   |

| 警告    | お手入れ       | 時期                                            | 参照ページ |
|-------|------------|-----------------------------------------------|-------|
| 感染の危険 | 試験紙ホルダの清掃  | 毎日                                            | 4-2   |
| 感染の危険 | 測定部の清掃     | 【E-101】または【T-203】が発生したとき                      | 4–5   |
|       | 駆動速度の調整    | 試験紙ホルダと測定部を清掃しても、【E-101】<br>または【T-203】が発生する場合 | 4-6   |
|       | 装置バージョンアップ | 必要に応じて                                        | 4-7   |

本装置のお手入れで、アルコールを使用することがあります。アルコールは非常 に可燃性が高いため、使用の際は必ず、火・電気的スパークなどが生じる場所か ら遠ざけて慎重に取り扱ってください。また、十分に換気した部屋で使用してく ださい。

### 4.2.1 試験紙ホルダを清掃する

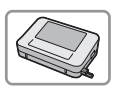

1日の測定がすべて終了したら、試験紙ホルダを清掃してください。ここでは試 験紙ホルダのセット方向が「右置き」に設定されている状態(初期設定)を例に 説明しています。

試験紙セット方向の変更: 3-8ページ「3.2.4. 試験紙のセット方向を変更する」参照
 参考

◆ 病原微生物の感染を防ぐために、保護手袋をつけてください。
 ● 使用済みの清掃用具、保護手袋は一般のゴミと区別し、環境省「廃棄物処理法に基づく感染性廃棄物処理マニュアル」にしたがって処理してください。

準備するもの:中性洗剤、アルコール、やわらかい布、保護手袋

#### 1 試験紙ホルダを取りはずす

● 測定部カバーを開けます。

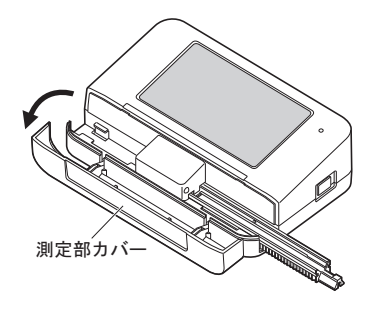

②装置のトップメニュー画面から [メンテナンス] → [清掃] の順にタッチします。

③ [開始] にタッチします。

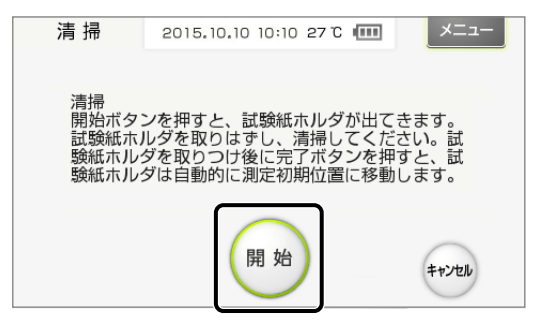

・試験紙ホルダが移動し、ロックがはずれます。

④ 試験紙ホルダをスライドさせて取りはずします。

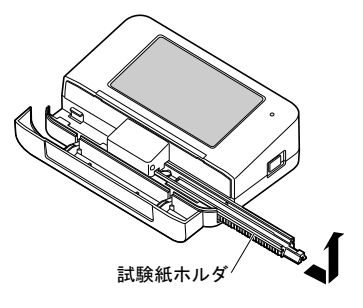

#### 2 試験紙ホルダを洗浄する

- 試験紙ホルダを洗浄します。
- ・中性洗剤で洗浄します。
- ・次に、水道水で表面の汚れをきれいに洗い落とします。
- ・最後に、やわらかい布で水分をふき取り、十分に乾 燥させます。

#### ❷ 白板を清掃します。

水またはアルコールで湿らせたやわらかい布で、汚れをきれいにふき取ります。

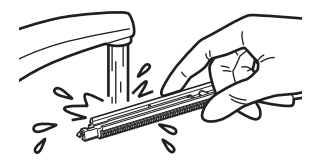

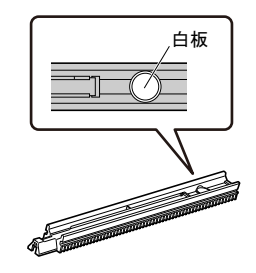

③[次へ] にタッチします。

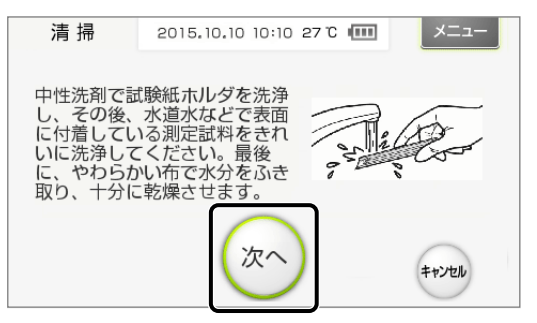

#### 3 試験紙ホルダを取りつける

- 試験紙ホルダの白板が左側にくるように持ち、装置の右側から取りつけます。
- ・試験紙ホルダを装置のガイドに沿って差し込み
   (a)、試験紙ホルダの△マークが装置の端より少し 入るくらいまで軽く押し込みます(b)。

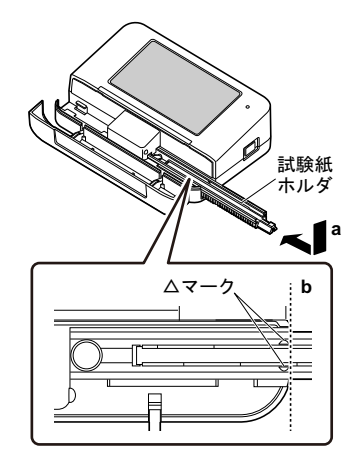

2[完了] にタッチします。

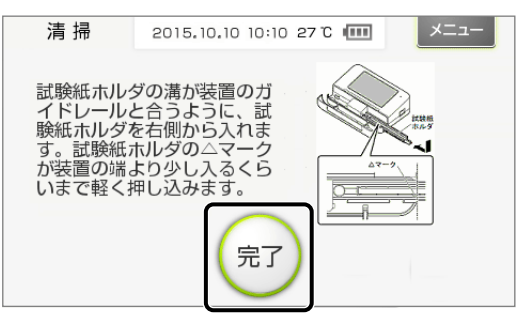

・試験紙ホルダが移動し、ロックされます。

③ 測定部カバーを閉めます。

### 4.2.2 測定部を清掃する

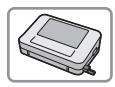

【E-101】または【T-203】が発生したら、測定部を清掃してください。

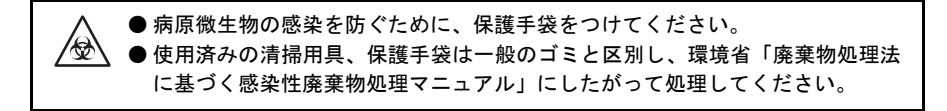

準備するもの:綿棒、保護手袋

● 試験紙ホルダを取りはずします。

・4-2ページ「4.2.1. 試験紙ホルダを清掃する」手順1参照

2 装置底面にある清掃穴を確認します。

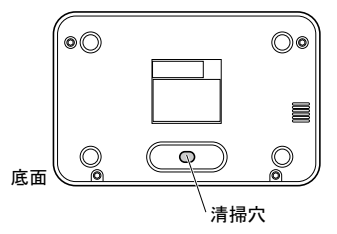

③ 測定部を清掃します。

- 水またはアルコールで湿らせた綿棒を清掃穴から 入れます。
- ・綿棒の先がセンサ部に当たっていることを確認しながら、汚れをふき取ります。

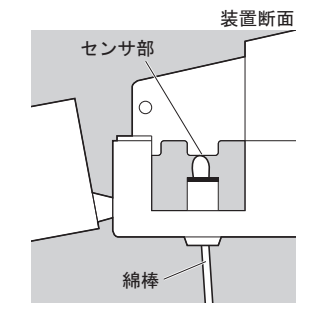

④ 試験紙ホルダを取りつけます。
 ・4-4ページ「4.2.1. 試験紙ホルダを清掃する」手順2-●~3-●参照

### 4.2.3 駆動速度を調整する

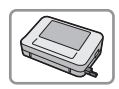

試験紙ホルダの白板と測定部を清掃しても【E-101】または【T-203】が発生する 場合は、駆動速度を調整してください。

● トップメニュー画面から [メンテナンス] → [調整] の順にタッチします。

2 [開始] にタッチします。

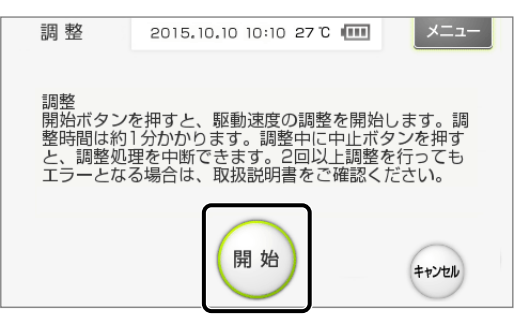

- ・「調整中」と表示され、駆動速度の調整がおこなわれます(約1分間)。
- ・試験紙ホルダが移動します。
- 3以下の画面が表示されたら、[確定]にタッチします。

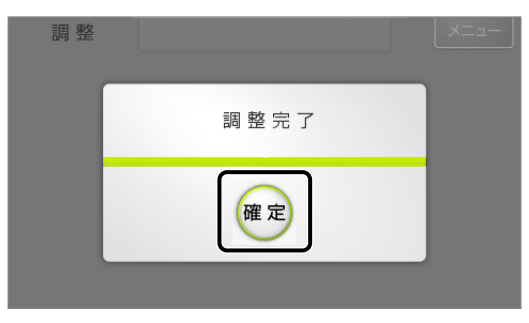

トップメニュー画面にもどります。

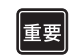

調整を2回以上おこなっても【E-101】または【T-203】が発生する場合は、お客様窓口(5-9 ページ「5.3. アフターサービス」)までご連絡ください。

# 4.2.4 【装置のソフトウェアを手動でバージョンアップする(必要なとき)

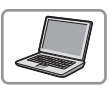

装置のソフトウェアを手動でバージョンアップします。必要に応じておこなってください。

- ●パソコンと装置がUSBケーブルで接続され、装置の電源が切れていることを確認します。
- ② 唾液検査結果シート作成プログラムのトップメニュー画面から、[設定]→[保守]の順に クリックします。
- ③[装置バージョンアップ]をクリックします。
- ●[パスワード入力画面]に、弊社営業員またはサービスマンから通知されたパスワードを入 力し、[0K]をクリックします。

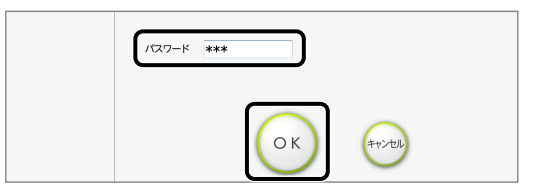

**6**[OK] をクリックします。

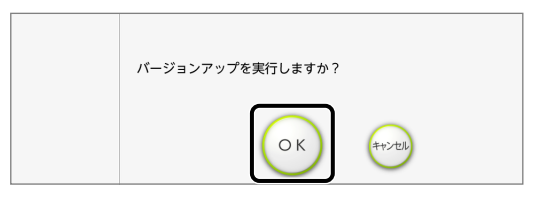

⑥「接続確認中」と表示されたら、装置の電源を入れます。

・装置に接続されると「転送中」と表示され、ソフトウェアのバージョンアップを開始します。

参考 「【T-504】タイムアウトしました」と表示されたとき 装置のバージョンアップを開始できませんでした。[OK] をクリックして、手順@からやりなおし ます。

⑦ 装置のバージョンアップが完了し、[終了]と表示されたら、[0K]をクリックします。
 ・これでバージョンアップは完了です。

⑧ [メニュー]をクリックして、トップメニュー画面にもどります。

# 第5章 トラブル対策

装置および唾液検査結果シート作成プログラムでウォーニング (警告)・エラー・トラブルが発 生したときの処置について説明します。

# 5.1 装置のトラブル対策

装置でウォーニング・エラー・トラブルが発生してから、処置を終えるまでの流れは以下のと おりです。

- ●ウォーニング・エラー・トラブルが発生すると、以下のようにお知らせします。
- ・警告音「ピピピピピ」
- ウォーニング / エラー / トラブル番号とメッセージの表示
- 2 処置をします。
- ・5-2ページ「5.1.1. ウォーニングの原因と処置」参照
- ・5-3ページ「5.1.2. エラーの原因と処置」参照
- ・5-4ページ「5.1.3. トラブルの原因と処置」参照
- 再発する場合は電源を切り、お客様窓口(5-9ページ「5.3. アフターサービス」)までご連絡ください。

装置がフリーズしたとき

画面のボタンにタッチしても装置が動作せず、ウォーニング・エラー・トラブルも表示されな い場合は、電源スイッチを10秒以上長押ししてください。装置の電源が切れます。次に、再度 電源スイッチを長押しして、装置が正常に始動することを確認してください。

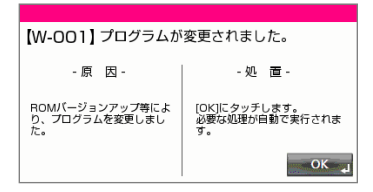

### 5.1.1 ウォーニングの原因と処置

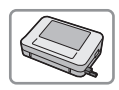

ウォーニングは操作手順の誤りなどが原因で発生します。簡単な処置で引き続き 測定できるようになります。

● 測定試料に触れる可能性のある処置をするときは、病原微生物の感染を防ぐために、保護手袋をつけてください。
 ● 使用済みの測定試料、保護手袋などは一般のゴミと区別し、環境省「廃棄物処理法に基づく感染性廃棄物処理マニュアル」にしたがって処理してください。

| 番号      | 内容                        | 原因                                    | 処置                                    |
|---------|---------------------------|---------------------------------------|---------------------------------------|
| 【W-001】 | プログラムが変更されま<br>した。        | ROMバージョンアップ等に<br>より、プログラムを変更し<br>ました。 | [OK] にタッチします。<br>必要な処理が自動で実行されま<br>す。 |
| [W-002] | 試験紙を取り除いて下さ<br>い。         | 電源を切る際に、試験紙ホ<br>ルダに試験紙が残ってい<br>ました。   | 試験紙を取り除き、[OK] にタッチ<br>します。            |
| [W-003] | 試験紙ホルダが正しく<br>セットされていません。 | 試験紙ホルダが、まちがっ<br>てセットされています。           | 試験紙ホルダを正しくセットし、<br>[OK] にタッチします。      |
| 【W-011】 | 充電が不足しています。               | 測定に必要な充電残量が<br>ありません。                 | [OK] にタッチします。電池を充電<br>してから測定を開始します。   |

## 5.1.2 エラーの原因と処置

/₽

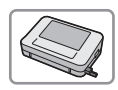

エラーは操作や測定の処理などに問題があり、測定結果に影響する場合に発生し ます。簡単な処置で引き続き測定できるようになります。

● 測定試料に触れる可能性のある処置をするときは、病原微生物の感染を防ぐために、保護手袋をつけてください。
 ● 使用済みの測定試料、保護手袋などは一般のゴミと区別し、環境省「廃棄物処理法に基づく感染性廃棄物処理マニュアル」にしたがって処理してください。

| 番号      | 内容                      | 原因                                                                                                 | 処置                                                                                                    |
|---------|-------------------------|----------------------------------------------------------------------------------------------------|----------------------------------------------------------------------------------------------------|
| [E-100] | 試験紙が正しくセットさ<br>れていません。  | <ul> <li>試験紙がセットされていません。</li> <li>本装置に対応していない試験紙がセットされました。</li> <li>試験紙が、まちがってセットされています</li> </ul> | <ul> <li>●専用試験紙を使用します。</li> <li>●試験紙を試験紙ホルダに正しく<br/>セットします。[0K] にタッチし<br/>て、電源を入れなおします。</li> </ul>                                       |
| 【E-101】 | LEDの光量が強すぎて測<br>定できません。 | ●迷光が入っています。<br>●LEDに異常があります。                                                                       | [0K] にタッチし、電源を切ります。<br>試験紙ホルダの白板を清掃します<br>(4-2ページ参照)。次に測定部を清<br>掃します(4-5ページ参照)。清掃を<br>してもこのエラーが発生する場合<br>は、駆動速度の調整をおこないます<br>(4-6ページ参照)。 |
| 【E-102】 | 測定部に強い光が入って<br>います。     | 迷光が入っています。                                                                                         | [OK] にタッチします。測定部カバー<br>を閉じて、測定をやりなおします。                                                                                                  |
| 【E-103】 | 通信異常が発生しまし<br>た。        | 装置とパソコンのあいだ<br>で、通信エラーが発生し<br>ました。                                                                 | [OK] にタッチします。装置側とパ<br>ソコン側で、USBケーブルをいった<br>ん取りはずし、再度接続します。次<br>に測定をやりなおします。                                                              |
| 【E-104】 | 温度異常が発生しました。            | <ul> <li>●環境温度が10~30℃から外れています。</li> <li>●装置が環境温度になじんでいません。</li> <li>●装置に異常があります。</li> </ul>        | [0K] にタッチします。温度10~<br>30℃の環境になじませてから測定<br>をやりなおします。エラーが再発す<br>る場合は、お客様窓口(5-9ページ<br>参照)までお問い合わせください。                                      |
| [E-105] | 測定中にパワーダウンが<br>発生しました。  | <ul> <li>●USBケーブルが装置またはパソコンに正しく接続されていません。</li> <li>●電池が断線、または劣化しています。</li> </ul>                   | [OK] にタッチします。USBケーブル<br>が正しく接続されているか確認し<br>てください。エラーが再発する場合<br>は、お客様窓口 (5-9ページ参照)ま<br>でお問い合わせください。                                       |

## 5.1.3 トラブルの原因と処置

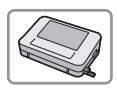

トラブルは装置の電気回路、機構部などに異常がある場合に発生します。

● 測定試料に触れる可能性のある処置をするときは、病原微生物の感染を防ぐために、保護手袋をつけてください。
 ● 使用済みの測定試料、保護手袋などは一般のゴミと区別し、環境省「廃棄物処理法に基づく感染性廃棄物処理マニュアル」にしたがって処理してください。

| 番号      | 内容                      | 原因                                   | 処置                                                                                                    |
|---------|-------------------------|--------------------------------------|----------------------------------------------------------------------------------------------------|
| 【T-200】 | メモリの読み出しで異常<br>がありました。  | フラッシュ ROMから読み<br>出したデータに異常があ<br>ります。 | [OK] にタッチします。一度電源を<br>切ってから再度入れます。次に測定<br>をやりなおします。                                                                                        |
| 【T-201】 | メモリへの書き込みで異<br>常がありました。 | フラッシュROMへのデー<br>タの書き込みに失敗しま<br>した。   |                                                                                                    |
| 【T-202】 | 試験紙ホルダが正しく駆<br>動できません。  | 試験紙ホルダが正しく<br>セットされていません。            | [OK] にタッチします。試験紙ホル<br>ダを正しくセットし、電源を入れな<br>おします。                                                                                            |
| 【T-203】 | LEDの光量が弱すぎて測<br>定できません。 | 白板と測定部が汚れてい<br>ます。                   | [0K] にタッチし、電源を切ります。<br>試験紙ホルダの白板を清掃します<br>(4-2ページ参照)。次に、測定部を<br>清掃します(4-5ページ参照)。清掃<br>をしてもこのトラブルが発生する<br>場合は、駆動速度の調整をおこない<br>ます(4-6ページ参照)。 |
| 【T-204】 | 演算の異常                   | 測定結果の演算が正しく<br>おこなわれませんでし<br>た。      | [OK] にタッチします。一度電源を<br>切ってから再度入れます。次に測定<br>をやりなおします。                                                                                        |
| 【T-205】 | 駆動速度の調整で異常が<br>発生しました。  | 駆動部のモータや基板に<br>異常がある可能性があり<br>ます。    | [OK] にタッチします。試験紙ホル<br>ダの清掃方法に問題がないことを<br>確認し、お客様窓口(5-9ページ参<br>照)までお問い合わせください。                                                              |
| 【T-999】 | ソフトウェアトラブル              | その他のトラブルが発生<br>しています。                | 電源を切り、お客様窓口(5-9ペー<br>ジ参照)までお問い合わせくださ<br>い。                                                                                                 |

### 唾液検査結果シート作成プログラムのトラブル対策

唾液検査結果シート作成プログラムでウォーニング・エラー・トラブルが発生してから、処置 を終えるまでの流れは以下のとおりです。

- ●ウォーニング・エラー・トラブルが発生すると、右 図のように番号とメッセージが表示されます。
- 2 処置をします。

5.2

- ・5-6ページ「5.2.1.ウォーニングの原因と処置」
   参照
- ・5-7ページ「5.2.2. エラーの原因と処置」参照
- ・5-8ページ「5.2.3. トラブルの原因と処置」参照

● 再発する場合は、お客様窓口(5-9ページ「5.3. アフターサービス」)までご連絡ください。

# 5.2.1 ウォーニングの原因と処置

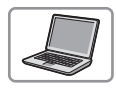

ウォーニングは操作手順の誤りが原因で発生します。簡単な処置で引き続き使用 できます。

| 番号      | 内容                  | 原因                                              | 処置                                                                                                    |
|---------|---------------------|-------------------------------------------------|----------------------------------------------------------------------------------------------------|
| [W-301] | 該当する患者情報があり<br>ません。 | 入力したカルテ番号または<br>患者名に該当するデータが<br>ありません。          | [OK] をクリックし、正しいカル<br>テ番号または患者名を入力しま<br>す。                                                                                       |
| [W-302] | カルテ番号を入力してく<br>ださい。 | カルテ番号が入力されてい<br>ません。                            | [OK] をクリックし、カルテ番号<br>を入力します。                                                                                                    |
| [W-303] | 該当カルテ番号が存在し<br>ました。 | 同じカルテ番号がすでに登<br>録されています。                        | [OK] をクリックし、正しいカル<br>テ番号を確認します。                                                                                                 |
| [W-304] | 該当する検査履歴があり<br>ません。 | 入力したカルテ番号に該当<br>するデータがありません。                    | [OK] をクリックし、正しいカル<br>テ番号を入力します。                                                                                                 |
| [W-305] | 保存先を指定してくださ<br>い。   | データの保存先が指定され<br>ていません。                          | [OK] をクリックし、保存先を指<br>定します。                                                                                                    |
| [W-306] | 読込先を指定してくださ<br>い。   | 読み込むデータが保存され<br>ている場所が指定されてい<br>ません。            | [OK] をクリックし、データの保<br>存場所を指定します。                                                                                                 |
| [W-307] | パスワードが違います。         | パスワードがまちがってい<br>ます。                             | [OK] をクリックし、正しいパス<br>ワードを入力します。                                                                                                 |
| [W-308] | データを選択してくださ<br>い。   | 結果シートを呼び出してい<br>ない状態で[編集]をクリッ<br>クしました。         | 編集したい結果シートを呼び出<br>してから、[編集] をクリックし<br>てください。                                                                                    |
| [W-309] | 選択は2件までにしてく<br>ださい。 | 結果シート (タイプB、C) に<br>表示する過去の検査結果を<br>3件以上選択しました。 | [OK] をクリックします。過去の<br>検査結果を2件まで選択します。                                                                                            |
| [W-310] | 測定 データ がありませ<br>ん。  | 測定結果を最後まで受信で<br>きませんでした。                        | [0K] をクリックします。装置の<br>[履歴] にタッチして、該当のカ<br>ルテ番号の測定結果であること<br>を確認し、[転送] にタッチしま<br>す。該当のカルテ番号と異なる場<br>合または転送できない場合は、測<br>定をやりなおします。 |
| 【W-311】 | 対象データがありませ<br>ん。    | 送信データ作成の対象とな<br>る測定結果が保存されてい<br>ません。            | [OK] をクリックし、測定を実施<br>してから再度、送信データ作成を<br>実施します。                                                                                  |

# 5.2.2 エラーの原因と処置

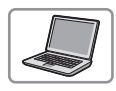

エラーは、パソコンの環境が原因で正しく動作しなかった場合に発生します。原 因を取り除くことで再び使用できます。

| 番号      | 内容                        | 原因                                      | 処置                                                                                                    |
|---------|---------------------------|-----------------------------------------|----------------------------------------------------------------------------------------------------|
| 【E-401】 | 更新が失敗しました。                | データベースの更新中に<br>異常が発生しました。               | [OK] をクリックし、エラーが発生<br>する前におこなった操作を再度実<br>施します。                                                                                                    |
| [E-402] | 送信が失敗しました。                | 通信中に異常が発生しま<br>した。                      | パソコンと装置との間のUSBケーブ<br>ルを接続しなおします。唾液検査結<br>果シートプログラム、装置を再起動<br>して、エラーが発生する前におこ<br>なった操作を再度実施してくださ<br>い。                                              |
| 【E-403】 | データ取り出しができま<br>せんでした。     | パソコンのメモリ容量が<br>不足しています。                 | [OK] をクリックします。パソコン<br>のメモリを増設します。                                                                                                    |
| 【E-404】 | データ読込みができませ<br>んでした。      | 指定した読み込み先に<br>データがないか、ファイル<br>が破損しています。 | [OK] をクリックし、読み込むデー<br>タの保存場所を確認します。                                                                                                    |
| 【E-405】 | 検査結果一覧データを作<br>成できませんでした。 | パソコンの保存容量(HDD)<br>が不足しています。             | [OK] をクリックします。パソコン<br>のメモリを増設します。                                                                                                    |
| 【E-406】 | 印刷できませんでした。               | プリンタがパソコンに接<br>続されていません。                | プリンタをパソコンに正しく接続<br>します。                                                                                                    |
| [E-407] | 測定データを受信できま<br>せんでした。     | 測定の完了時に、装置から<br>データを正しく受信でき<br>ませんでした。  | [0K] をクリックします。装置をパ<br>ソコンに正しく接続します。装置の<br>[履歴] にタッチして、該当のカル<br>テ番号の測定結果であるか確認し、<br>[転送] にタッチします。該当のカ<br>ルテ番号と異なる場合または転送<br>できない場合は、測定をやりなおし<br>ます。 |

# 5.2.3 トラブルの原因と処置

トラブルは、唾液結果シート作成プログラムから装置のバージョンアップが正しく動作しな かった場合に発生します。原因を取り除くことで再び使用できます。

| 番号      | 内容                         | 原因                                       | 処置                                                        |
|---------|----------------------------|------------------------------------------|-----------------------------------------------------------|
| 【T-501】 | 転送プログラムの設定<br>ファイルを開けません。  | 転送 プログラムの設定<br>ファイルに異常がありま<br>す。         | パソコンと装置との間のUSBケーブ<br>ルを接続しなおします。唾液検査結<br>果シートプログラム、装置を再起動 |
| 【T-502】 | 書込み制御プログラムの<br>ファイルを開けません。 | 書込み制御プログラムの<br>ファイルに異常がありま<br>す。         | して、トラブルが発生する前におこ<br>なった操作を再度実施してくださ<br>い。                 |
| 【T-503】 | 書込みROMデータのファ<br>イルを開けません。  | 書込みROMデータのファイ<br>ルに異常があります。              |                                                           |
| 【T-504】 | タイムアウトしました。                | 書込みを開始してから10<br>秒以内に装置から応答が<br>ありませんでした。 |                                                           |

# 5.3 アフターサービス

#### ■保証書

本装置の梱包箱には、保証書が入っています。装置を修理するときに必要ですので、所定事項 の記入および記載内容をお確かめの上、大切に保管しておいてください。

#### ■修理について

| 装置の調子が悪いときは      | お客様窓口までご連絡ください。            |
|------------------|----------------------------|
| 保証期間中の修理は        | 保証書の記載内容に基づいて、修理させていただきます。 |
| 保証期間が過ぎているときの修理は | 有料にて修理させていただきます。           |

#### ■問合わせ先

お客様窓口(全国共通) 0120-103-400 <通話料無料>

受付時間 平日 8:30 ~ 18:00 土曜日 8:30 ~ 12:00

# 第6章

索引を掲載しています。必要に応じて参照してください。

# 6.1 索引

#### 記号

| ーボタン  | 1 - 9 |
|-------|-------|
| ↑ボタン  | 1-8   |
| ↓ボタン  | 1-8   |
| × ボタン | 1-9   |

付録

#### アルファベット

| USB 端子 | <br> | <br>1-5 |
|--------|------|---------|

#### あ

| 明るさ 3-1, | 3-7 |
|----------|-----|
| アフターサービス | 5-9 |

#### い

| 医院 / 医師名設定 3                             | -3  |
|------------------------------------------|-----|
| <b>库</b> 陀夕 3-                           | -18 |
| 区规力 ···································· | 10  |
| 医卵石                                      | .19 |
| 一日の終わりに 2-                               | 25  |
| 一覧表作成 3                                  | -3  |
| 移動時の注意 1-                                | 11  |
| インストールと接続 1-                             | -12 |

#### う

| ウォーニング           |     |
|------------------|-----|
| 装置               | 5-2 |
| 唾液検査結果シート作成プログラム | 5-6 |

#### え

| エラー              |       |
|------------------|-------|
| 装置               | . 5-3 |
| 唾液検査結果シート作成プログラム | . 5-7 |

#### お

| お手入れの時期 | 4 - 1 |
|---------|-------|
| 温度      | 1 - 6 |
| 音量      | 3-7   |

#### か

| 開始ボタン     | 1 - 7 |
|-----------|-------|
| 概要        | 1 - 1 |
| 確定ボタン     | 1-8   |
| 画面の明るさ    | 3-7   |
| カルテ番号     | 1 - 7 |
| カルテ番号の表示桁 | 3-6   |
| 患者情報      | 2-6   |
| インポートする 3 | -16   |
| 患者情報読込み   | 3-3   |
|           |       |

#### き

| キャンセルボタン          | <br>1-8 |
|-------------------|---------|
| 1 1 2 2/2 / 1/2 2 | <br>1 0 |

#### <

| 駆動速度      | <br>    | <br> |     |     |     | <br> | <br>    |     |     | <br>4-6 |
|-----------|---------|------|-----|-----|-----|------|---------|-----|-----|---------|
| MARY KELX | <br>••• | <br> | ••• | ••• | ••• | <br> | <br>••• | ••• | ••• | <br>1 0 |

#### け

| 警告ラベル iii       |
|-----------------|
| 結果シート           |
| 印刷する 2-18       |
| 印刷例             |
| 作成する 2-16       |
| 編集する 3-13       |
| 結果シートコメント設定 3-3 |
| 結果データ           |
| 一覧表を作成する 3-17   |
| インポートする 3-15    |
| エクスポートする 3-14   |
| 結果データ読込み 3-3    |

#### 検査結果

| 見かた       | 2-14 |
|-----------|------|
| 呼び出す      | 3-12 |
| 検査結果のコメント | 3-20 |

#### Ζ

| コメン | ŀ |  |  |  |  |  |  |   |  |   | <br> |  |  |  |  |  | <br> | 3 | -1 | 8  |
|-----|---|--|--|--|--|--|--|---|--|---|------|--|--|--|--|--|------|---|----|----|
| 梱包品 |   |  |  |  |  |  |  | • |  | • |      |  |  |  |  |  | <br> |   | 1- | -4 |

#### さ

| 削除ボタン | <br> | <br>1-8 |
|-------|------|---------|
|       |      |         |

### L

| 試験紙       | 2-3   |
|-----------|-------|
| 試験紙のセット方向 | 3-8   |
| 試験紙ホルダ    | 1-5   |
| 清掃する      | 4-2   |
| 充電残量表示    | 1-6   |
| 充電表示ランプ   | 1-5   |
| 仕様        | 1-2   |
| 状態表示      | 1 - 7 |

#### せ

| 接続する1-19<br>設置上の注意1-10 |
|------------------------|
| 設定                     |
| 装置 3-1                 |
| 唾液検査結果シート作成プログラム 3-3   |
| 設定画面 1-8               |
| 設定値 1-8                |
| 設定ボタン                  |
| 装置 1-6                 |
| 唾液検査結果シート作成プログラム 1-9   |
| セット方向 3-1              |

#### そ

| 総合コメント 3-22      |
|------------------|
| 総合コメント設定 3-3-3   |
| 操作ガイド 1-'        |
| 操作の流れ 2          |
| 送信データ作成 3        |
| 装置 1-5           |
| 始動する2            |
| 設定 3             |
| ソフトウェアを          |
| 手動でバージョンアップする 4- |
| 装置バージョンアップ 3-3   |
| 測定               |
| 準備 2             |

| 操作手順 2-             | 9 |
|---------------------|---|
| 注意事項2-              | 3 |
| 測定画面 1-             | 7 |
| 測定結果の再送信 3-1        | 1 |
| 測定原理 1-             | 3 |
| 測定試料                |   |
| 採取する2-              | 8 |
| 取り扱い上の注意 2-         | 3 |
| 測定部 4-              | 5 |
| 測定部カバー 1-           | 5 |
| 測定ボタン               |   |
| 装置1-                | 6 |
| 唾液検査結果シート作成プログラム 1- | 9 |
| その他3-               | 1 |

### た

| 唾液検査結果シート作成プログラム    |        |
|---------------------|--------|
| インストールする (Mac 編)    | 1 - 16 |
| インストールする(Windows 編) | 1 - 12 |
| 画面                  | 1-9    |
| 起動する                | 2-4    |
| タブ                  | 1-8    |

#### ち

| チ | I | v | カ | 測定 |  |  |  |  |      |  |  |  |  |      |  |  |  |   |   |  |  |   | 2 | 2- | -2 | 1 |  |
|---|---|---|---|----|--|--|--|--|------|--|--|--|--|------|--|--|--|---|---|--|--|---|---|----|----|---|--|
|   | _ |   |   |    |  |  |  |  | <br> |  |  |  |  | <br> |  |  |  | • | • |  |  | • |   |    | _  | - |  |

#### τ

| データ管理    | 3 - 3 |
|----------|-------|
| データ管理ボタン | 1 - 9 |
| テンキー     | 1 - 8 |
| 電源スイッチ   | 1 - 5 |

#### ٢

| 特長               | 1-1 |
|------------------|-----|
| トップメニュー画面        |     |
| 装置               | 1-6 |
| 唾液検査結果シート作成プログラム | 1-9 |
| トラブル             |     |
| 装置               | 5-4 |
| 唾液検査結果シート作成プログラム | 5-8 |
| トラブル対策           |     |
| 装置               | 5-1 |
| 唾液検査結果シート作成プログラム | 5-5 |
| 取出し              | 3-3 |
|                  |     |

### に

#### は

| ハードウェア要求 | 1 - 3 |
|----------|-------|
| 番号表示     | 3 - 1 |

### υ

| 日付               | 3-1   |
|------------------|-------|
| 日付・時刻            |       |
| 装置               | 1-6   |
| 唾液検査結果シート作成プログラム | 1 - 9 |
| 日付・時刻の設定         | 3-4   |
| 表示 / 操作パネル 1-5,  | 1-6   |
|                  |       |

#### ほ

| 保守<br>補助操作       | 3-3 |
|------------------|-----|
| 装置               | 3-1 |
| 唾液検査結果シート作成プログラム | 3-2 |

#### හ්

| 名称とはたらき   | 1-5   |
|-----------|-------|
| メニューボタン   |       |
| 設定画面      | 1-8   |
| 測定画面      | 1 - 7 |
| メンテナンスボタン | 1-6   |

#### よ

| 版[4]   | 2_2   |
|--------|-------|
| 吁山し    | 5-5   |
| 呼出しボタン | 1 - 9 |

#### り

| 履歴  |    |        |  | <br> |  | <br> |  |  |  |  |  |  |  |  | 3- | -1 | , | 3 | 8-11 |
|-----|----|--------|--|------|--|------|--|--|--|--|--|--|--|--|----|----|---|---|------|
| 履歴オ | ドタ | $\sim$ |  | <br> |  | <br> |  |  |  |  |  |  |  |  |    |    |   |   | 1-6  |

販売元 アークレイ株式会社 京都市南区東九条西明田町57〒601-8045 製造販売元

株式会社アークレイ ファクトリー 滋賀県甲賀市甲南町柑子1480 〒520-3306

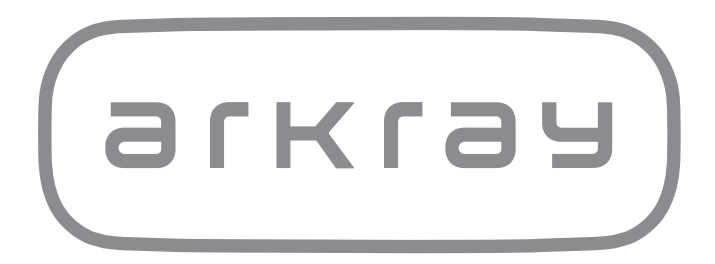